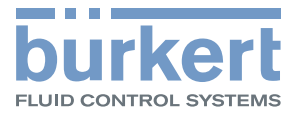

# **Type ME63** FieldConnect

Fieldbus gateway

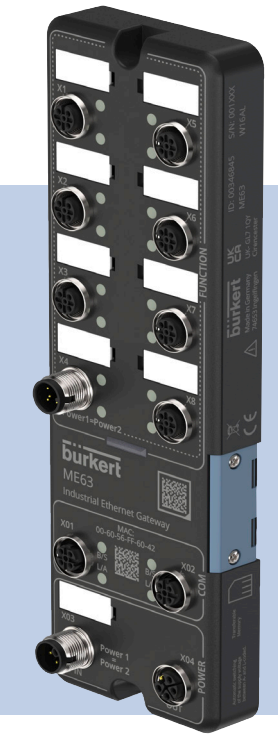

**Operating Instructions** 

We reserve the right to make technical changes without notice. Technische Änderungen vorbehalten. Sous réserve de modifications techniques.

© Bürkert Werke GmbH & Co. KG, 2020–2024

Operating Instructions 2412/03\_EUen\_00815318 / Original DE

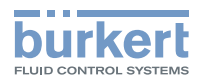

# <u>Content</u>

| 1 | THE OPERATING INSTRUCTIONS |             |                                        |  |  |
|---|----------------------------|-------------|----------------------------------------|--|--|
|   | 1.1                        | Symbols     | ε                                      |  |  |
|   | 1.2                        | Definitio   | n of terms6                            |  |  |
| 2 | INTE                       |             | E7                                     |  |  |
| 3 | BASI                       | C SAFET     | VINSTRUCTIONS                          |  |  |
| 4 | GENE                       | NERAL NOTES |                                        |  |  |
|   | 4.1                        | Contact     | addresses                              |  |  |
|   | 4.2                        | Warranty    | ۶٤                                     |  |  |
|   | 4.3                        | Informat    | on on the Internet                     |  |  |
| 5 | PROI                       | DUCT DES    | SCRIPTION                              |  |  |
|   | 5.1                        | General     | descriptionc                           |  |  |
|   | 5.2                        | Device fu   | unctions                               |  |  |
|   | 5.3                        | System r    | nonitoring10                           |  |  |
| 6 | TECH                       | INICAL D    | ATA11                                  |  |  |
|   | 6.1                        | Standard    | Is and directives11                    |  |  |
|   | 6.2                        | Operatin    | g conditions11                         |  |  |
|   | 6.3                        | Electrica   | l data11                               |  |  |
|   | 6.4                        | Device la   | abelling12                             |  |  |
|   |                            | 6.4.1       | Device top side labelling12            |  |  |
|   |                            | 6.4.2       | Left and right device side labelling13 |  |  |
|   | 6.5                        | Industria   | I Ethernet13                           |  |  |
|   |                            | 6.5.1       | PROFINET IO                            |  |  |
|   |                            | 6.5.2       | EtherNet/IP14                          |  |  |
|   |                            | 6.5.3       | Modbus TCP14                           |  |  |
|   |                            | 6.5.4       | EtherCAT14                             |  |  |
|   |                            | 6.5.5       | CC-Link IE field basic                 |  |  |
|   |                            | 6.5.6       | OPC UA                                 |  |  |
| 7 | INST                       |             |                                        |  |  |

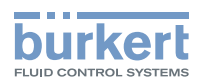

|    | 7.1                                                          | Installing the device16                                                                                                    |                                                                                                    |                      |
|----|--------------------------------------------------------------|----------------------------------------------------------------------------------------------------|----------------------------------------------------------------------------------------------------|----------------------|
|    | 7.2                                                          | Electrica                                                                                                    | I connection of the device                                                                                                    | 16                   |
|    |                                                              | 7.2.1                                                                                                    | Assignment of the connections                                                                                                    | 17                   |
|    | 7.3                                                          | Combini                                                                                                    | ng ME6x modules                                                                                                    | 19                   |
|    |                                                              | 7.3.1                                                                                                    | Module connections for the power supply                                                                                                    | 19                   |
|    |                                                              | 7.3.2                                                                                                    | Simplified power supply plan                                                                                                    | 21                   |
|    |                                                              | 7.3.3                                                                                                    | Combining ME66 modules                                                                                                    | 23                   |
|    | 7.4                                                          | Combinii                                                                                                    | ng different ME modules                                                                                                    | 24                   |
| 8  | MEM                                                          | ORY CAR                                                                                                    | D                                                                                                    | 25                   |
| 9  | STAR                                                         | T-UP WIT                                                                                                    | H AN EXTERNAL CONTROLLER                                                                                                    | 26                   |
|    | 9.1                                                          | Cabling of                                                                                                    | of büS networks                                                                                                    | 26                   |
|    | 9.2                                                          | Start-up                                                                                                    | files and description of the process data and parameters                                                                                                    | 26                   |
|    | 9.3                                                          | Advance                                                                                                    | d gateway functionalities                                                                                                    | 26                   |
| 10 | STAR                                                         | T-UP WIT                                                                                                    | H BÜRKERT COMMUNICATOR                                                                                                    | 27                   |
|    | 10.1                                                         | User inte                                                                                                    | rface                                                                                                    | 27                   |
|    |                                                              |                                                                                                    |                                                                                                    |                      |
|    | 10.2                                                         | Connect                                                                                                    | ing the device to the Bürkert Communicator                                                                                                    | 28                   |
|    | <b>10.2</b><br>10.3                                          | Connecti<br>Protocol                                                                                                    | ing the device to the Bürkert Communicator<br>settings for connecting the device to the PLC network                                                                                                    | 28<br>28             |
|    | <b>10.2</b><br>10.3                                          | Connecti<br>Protocol<br>10.3.1                                                                                                    | ing the device to the Bürkert Communicator<br>settings for connecting the device to the PLC network<br>Selecting the protocol                                                                                                    | 28<br>               |
|    | 10.2<br>10.3                                                 | Connecti<br>Protocol<br>10.3.1<br>10.3.2                                                                                                    | ing the device to the Bürkert Communicator<br>settings for connecting the device to the PLC network<br>Selecting the protocol<br>Entering the EtherCAT address (Station Alias)                                                                                                    |                      |
|    | 10.2<br>10.3                                                 | Connecti<br>Protocol<br>10.3.1<br>10.3.2<br>10.3.3                                                                                                    | ing the device to the Bürkert Communicator<br>settings for connecting the device to the PLC network<br>Selecting the protocol<br>Entering the EtherCAT address (Station Alias)<br>Entering a PROFINET, EtherNet/IP, Modbus TCP or CC-Link IE field                                                                                                    | 28<br>28<br>28<br>28 |
|    | <b>10.2</b><br>10.3                                          | Connecti<br>Protocol<br>10.3.1<br>10.3.2<br>10.3.3                                                                                                    | ing the device to the Bürkert Communicator<br>settings for connecting the device to the PLC network<br>Selecting the protocol<br>Entering the EtherCAT address (Station Alias)<br>Entering a PROFINET, EtherNet/IP, Modbus TCP or CC-Link IE field<br>basic address                                                                                                    |                      |
|    | <ul><li>10.2</li><li>10.3</li><li>10.4</li></ul>             | Connecti<br>Protocol<br>10.3.1<br>10.3.2<br>10.3.3<br>Configur                                                                                             | ing the device to the Bürkert Communicator<br>settings for connecting the device to the PLC network<br>Selecting the protocol<br>Entering the EtherCAT address (Station Alias)<br>Entering a PROFINET, EtherNet/IP, Modbus TCP or CC-Link IE field<br>basic address<br>ing the fieldbus gateway                                                                                                    |                      |
|    | 10.2<br>10.3<br>10.4                                         | Connecti<br>Protocol<br>10.3.1<br>10.3.2<br>10.3.3<br>Configur<br>10.4.1                                                                                   | ing the device to the Bürkert Communicator<br>settings for connecting the device to the PLC network<br>Selecting the protocol<br>Entering the EtherCAT address (Station Alias)<br>Entering a PROFINET, EtherNet/IP, Modbus TCP or CC-Link IE field<br>basic address<br>ing the fieldbus gateway<br>Downloading a gateway configuration                                                                       |                      |
|    | 10.2<br>10.3<br>10.4                                         | Connecti<br>Protocol<br>10.3.1<br>10.3.2<br>10.3.3<br>Configur<br>10.4.1<br>10.4.2                                                                         | ing the device to the Bürkert Communicator<br>settings for connecting the device to the PLC network<br>Selecting the protocol<br>Entering the EtherCAT address (Station Alias)<br>Entering a PROFINET, EtherNet/IP, Modbus TCP or CC-Link IE field<br>basic address<br>ing the fieldbus gateway<br>Downloading a gateway configuration<br>Editing a gateway configuration                                    |                      |
|    | 10.2<br>10.3<br>10.4                                         | Connecti<br>Protocol<br>10.3.1<br>10.3.2<br>10.3.3<br>Configur<br>10.4.1<br>10.4.2<br>10.4.3                                                               | ing the device to the Bürkert Communicator<br>settings for connecting the device to the PLC network<br>Selecting the protocol<br>Entering the EtherCAT address (Station Alias)<br>Entering a PROFINET, EtherNet/IP, Modbus TCP or CC-Link IE field<br>basic address<br>ing the fieldbus gateway<br>Downloading a gateway configuration<br>Creating a new gateway configuration                               |                      |
|    | 10.2<br>10.3<br>10.4<br>10.5                                 | Connecti<br>Protocol<br>10.3.1<br>10.3.2<br>10.3.3<br>Configur<br>10.4.1<br>10.4.2<br>10.4.3<br>Configur                                                   | ing the device to the Bürkert Communicator<br>settings for connecting the device to the PLC network<br>Selecting the protocol<br>Entering the EtherCAT address (Station Alias)<br>Entering a PROFINET, EtherNet/IP, Modbus TCP or CC-Link IE field<br>basic address<br>Downloading a gateway configuration<br>Editing a gateway configuration<br>Creating a new gateway configuration<br>ing the büS network |                      |
| 11 | 10.2<br>10.3<br>10.4<br>10.5<br>STAR                         | Connecti<br>Protocol<br>10.3.1<br>10.3.2<br>10.3.3<br>Configur<br>10.4.1<br>10.4.2<br>10.4.3<br>Configur<br>T-UP USI                                       | ing the device to the Bürkert Communicator                                                                                                    |                      |
| 11 | 10.2<br>10.3<br>10.4<br>10.5<br>STAR<br>11.1                 | Connecti<br>Protocol<br>10.3.1<br>10.3.2<br>10.3.3<br>Configur<br>10.4.1<br>10.4.2<br>10.4.3<br>Configur<br>T-UP USII<br>Function                          | ing the device to the Bürkert Communicator                                                                                                    |                      |
| 11 | 10.2<br>10.3<br>10.4<br>10.5<br>STAR<br>11.1<br>11.2         | Connecti<br>Protocol<br>10.3.1<br>10.3.2<br>10.3.3<br>Configur<br>10.4.1<br>10.4.2<br>10.4.3<br>Configur<br>T-UP USII<br>Function<br>Making a              | ing the device to the Bürkert Communicator                                                                                                    |                      |
| 11 | 10.2<br>10.3<br>10.4<br>10.5<br>STAR<br>11.1<br>11.2<br>11.3 | Connecti<br>Protocol<br>10.3.1<br>10.3.2<br>10.3.3<br>Configur<br>10.4.1<br>10.4.2<br>10.4.3<br>Configur<br>T-UP USII<br>Function<br>Making a<br>Establish | ing the device to the Bürkert Communicator                                                                                                    |                      |

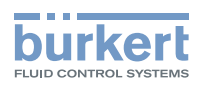

|    | 11.5 | Passwor               | <sup>r</sup> ds                                                        | 43        |
|----|------|-----------------------|------------------------------------------------------------------------|-----------|
|    |      | 11.5.1                | Change password                                                        | 43        |
|    |      | 11.5.2                | Factory reset of password                                              | 43        |
|    | 11.6 | Configur              | ring the device                                                        | 43        |
| 12 | OPC  | UA                    |                                                                        | 44        |
|    | 12.1 | General               | description                                                            | 44        |
|    | 12.2 | Establish             | hing a connection to OPC UA                                            |           |
|    |      | 12.2.1                | Settings on the device                                                 | 44        |
|    |      | 12.2.2                | Settings for the OPC UA client                                         | 45        |
|    | 12.3 | Server c              | ertificate                                                             | 45        |
| 13 | DISP | LAY ELEN              | IENTS                                                                  | 47        |
|    | 13.1 | LEDs for              | r indicating the bus status                                            | 47        |
|    |      | 13.1.1                | PROFINET IO                                                            | 47        |
|    |      | 13.1.2                | EtherNet/IP                                                            | 48        |
|    |      | 13.1.3                | Modbus TCP                                                             | 50        |
|    |      | 13.1.4                | EtherCAT                                                               | 51        |
|    |      | 13.1.5                | CC-Link IE field basic                                                 | 52        |
|    | 13.2 | LED for i             | indicating the device status                                           | 53        |
| 14 | BÜRI | KERT COI              | MMUNICATOR MENUS                                                       | 54        |
|    | 14.1 | f(x) confi            | iguration                                                              | 54        |
|    | 14.2 | "Web se               | rver" and "OPC UA"                                                     | 54        |
|    | 14.3 | Menus ir<br>field bas | n the configuration area "PROFINET", "EtherNet/IP", "Modbus TCP" and C | C-Link IE |
|    | 14.4 | Menus ir              | n the "EtherCAT" configuration area                                    | 56        |
|    | 14.5 | Menus ir              | n the "General settings" configuration area                            | 57        |
| 15 | TRO  | JBLESHO               | OTING                                                                  | 60        |
|    | 15.1 | Descript              | ion of the error code                                                  | 61        |
| 16 | ACCI | ESSORIES              | S                                                                      | 64        |
| 17 | LICE | LICENCE ACTIVATION    |                                                                        |           |
| 18 | TRAN | NSPORTA               | TION, STORAGE, DISPOSAL                                                | 68        |

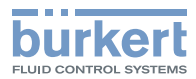

# 1 THE OPERATING INSTRUCTIONS

The operating instructions describe the entire life cycle of the device. Keep these instructions ready to hand at the operation site.

Important safety information.

- Read these instructions carefully.
- ► Observe in particular the safety instructions, intended use and operating conditions.
- ▶ Persons who work on the device must read and understand these instructions.

# 1.1 Symbols

### WARNING

Warns of a potentially hazardous situation.

► Failure to observe these instructions may result in serious injuries or death.

### 

Warns of a potential danger.

Failure to observe may result in moderate or minor injuries.

#### NOTE

Warns of damage.

► Failure to observe these instructions may result in damage to the device or the system.

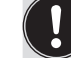

Indicates important additional information, tips and recommendations.

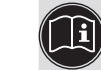

B Refers to information in these operating instructions or in other documentation.

- Designates instructions to avoid danger.
- $\rightarrow$
- Designates a procedure which you must carry out.
  - Designates a result.

MENU Symbol for software interface texts.

# 1.2 Definition of terms

| Term   | Description                                                                                  |
|--------|----------------------------------------------------------------------------------------------|
| Device | ME63 type fieldbus gateway                                                                   |
| büS    | Bürkert system bus; a communication bus developed by Bürkert, based on the CANopen protocol. |

6 | 68

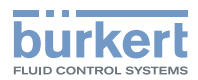

# 2 INTENDED USE

The ME63 type fieldbus gateway is used as a fieldbus converter for the process values between büS participants and an industrial Ethernet PLC. The ME63 type supports the fieldbus protocols PROFINET, EtherNet/IP, Modbus TCP EtherCAT, and CC-Link IE field basic.

- ► Use the device only as intended. Non-intended use of the device may be dangerous to people, nearby equipment and the environment.
- Use the device only in conjunction with third-party devices and components recommended or approved by Bürkert.
- Only operate the device when it is in perfect condition.
- Prerequisites for safe and trouble-free operation are correct transportation, correct storage, installation, start-up, operation and maintenance.
- ► To use the device, observe the permitted data, operating conditions and conditions of use. These specifications can be found in the contract documents, the operating instructions and on the device.

# 3 BASIC SAFETY INSTRUCTIONS

These safety instructions do not take into account any unforeseen circumstances and events which occur during installation, operation and maintenance. The operator is responsible for observing the location-specific safety regulations, also with reference to personnel.

### General hazardous situations.

To prevent injuries, observe the following:

- ► Use the device only when it is in perfect condition and in accordance with the operating instructions.
- ► Do not make any changes to the device and do not subject it to mechanical stress.
- ► Secure device or system to prevent unintentional activation.
- ► Make sure only trained technicians carry out installation and maintenance work.
- ▶ Install the device according to the regulations applicable in the respective country.
- ► After an interruption in the power supply, ensure that the process is restarted in a controlled manner.
- Observe the general rules of technology.

#### NOTE

#### Notes for UL certified devices:

- ► Device is only suitable for operation on SELV/PELV voltages (Class III).
- ► Device is suitable for indoor use (dry area) and not for wet areas.
- ▶ Observe the national and international regulations for the installation of electrical equipment.
- Provide galvanic isolation to separate external circuits connected to the ports from main circuits to protect against insulation (SELV/PELV).
- ▶ Provide overcurrent protection in the final installation.
- ► Device is classified in overvoltage category II, pollution degree number 2.

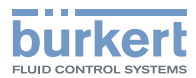

#### NOTE

Electrostatically sensitive components and assemblies.

The device contains electronic components that are susceptible to the effects of electrostatic discharging (ESD). Components that come into contact with electrostatically charged persons or objects are at risk. In the worst case scenario, these components are destroyed immediately or fail after start-up.

- ► Meet the requirements specified by EN 61340-5-1 to minimize or avoid the possibility of damage caused by sudden electrostatic discharge.
- ► Do not touch electronic components when the supply voltage is connected.

# 4 GENERAL NOTES

### 4.1 Contact addresses

#### Germany

Bürkert Fluid Control Systems Sales Centre Christian-Bürkert-Str. 13-17 D-74653 Ingelfingen Tel. + 49 (0) 7940 - 10-91 111 Fax + 49 (0) 7940 - 10-91 448 E-mail: info@burkert.com

#### International

The contact addresses can be found online at:

www.burkert.com

# 4.2 Warranty

A precondition for the warranty is that the device is used as intended in consideration of the specified operating conditions.

# 4.3 Information on the Internet

Operating instructions and data sheets for the Bürkert products can be found online at:

www.burkert.com

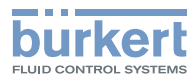

# 5 PRODUCT DESCRIPTION

# 5.1 General description

The fieldbus gateway represents the central control unit for Bürkert products. The ME63 type FieldConnect consists of a fieldbus gateway which transmits the internal communication of the Bürkert field devices to all common industry standards for industrial Ethernet.

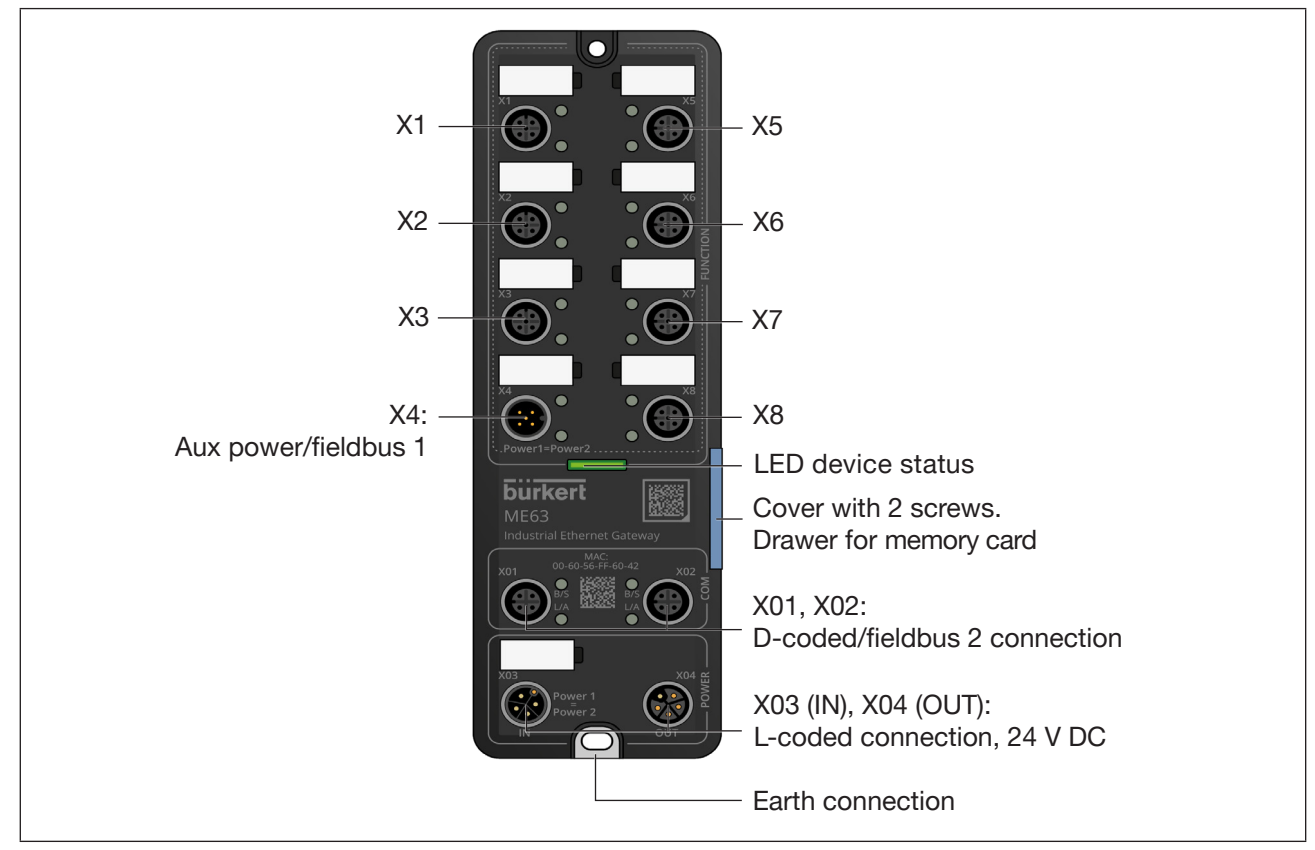

Fig. 1: View of ME63 type

### 5.2 Device functions

- Fieldbus converter between büS and Industrial Ethernet,
- Exchange process values between participants of fieldbus 1 and fieldbus 2.

| Device | Fieldbus 1 | Fieldbus 2             |
|--------|------------|------------------------|
| ME63   | büS        | PROFINET               |
| ME63   | büS        | EtherNet/IP            |
| ME63   | büS        | Modbus TCP             |
| ME63   | büS        | EtherCAT               |
| ME63   | büS        | CC-Link IE field basic |
| ME63   | büS        | OPC UA                 |

Table 1: Application range of fieldbus gateway

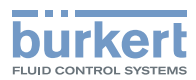

# 5.3 System monitoring

The system monitoring checks the gateway as well as the connected büS devices using the NAMUR status. The system monitoring is in Bürkert Communicator at:

#### General settings > Parameter > System monitoring

The **Diagnostics** menu option is used to set which type of messages of the büS devices is transferred by the gateway as the overall status. If all types are set, one message per type appears on the gateway. For example, if a connected device is in "Maintenance" status, the gateway displays the message "At least one büS device is in the status: Maintenance", and the NAMUR LED adopts the status, assuming there are no errors with a higher priority.

The function is ensured when the following operating conditions are met:

- Gateway configuration has been created with a Communicator version higher than 6
- The product catalogue has been used for the configuration. In this process, each device is assigned a device ID
- For each büS device, the NAMUR status has been added to the gateway configuration as a cyclical value
- The NAMUR status of the individual devices is connected to the gateway

#### Special features for PROFINET:

The following is set under the menu option

General settings > System monitoring > Single diagnostics of the system devices: An error in a connected büS device means that (with "PROFINET alarms active"), an alarm is sent to the corresponding slot of the NAMUR status.

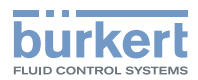

# 6 TECHNICAL DATA

# 6.1 Standards and directives

The device complies with the valid EU harmonisation legislation. In addition, the device also complies with the requirements of the laws of the United Kingdom.

The harmonised standards that have been applied for the conformity assessment procedure are listed in the current version of the EU Declaration of Conformity/ UK Declaration of Conformity.

# 6.2 Operating conditions

#### NOTE

Malfunction due to heat and heavy frost.

► Do not use the device outside the specified ambient temperature.

| Ambient temperature    | -20 °C+60 °C  |
|------------------------|---------------|
| Storage temperature    | -30 °C+80 °C  |
| Material               | Polycarbonate |
| Height above sea level | max. 2000 m   |

# 6.3 Electrical data

| Supply voltage       | 24 V ±20 %/ -15 %                                                                                                    |
|----------------------|----------------------------------------------------------------------------------------------------|
| Power consumption    | 3.6 W                                                                                                    |
| Max. output          | 32 A/740 W for all outputports                                                                                                    |
| Degree of protection | IP65, IP67 and IP69k according to EN 60529 / IEC 60529 (for connected cables and while using protective caps for unused connections) |
| UL devices           | SELV/ PELV with UL Recognized Overcurrent Protection, dimensioned according to UL/IEC 61010-1 Table 18                               |
| Protection class     | 3 according to DIN EN 61140 (VDE 0140)                                                                                               |

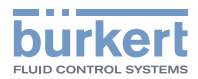

# 6.4 Device labelling

### 6.4.1 Device top side labelling

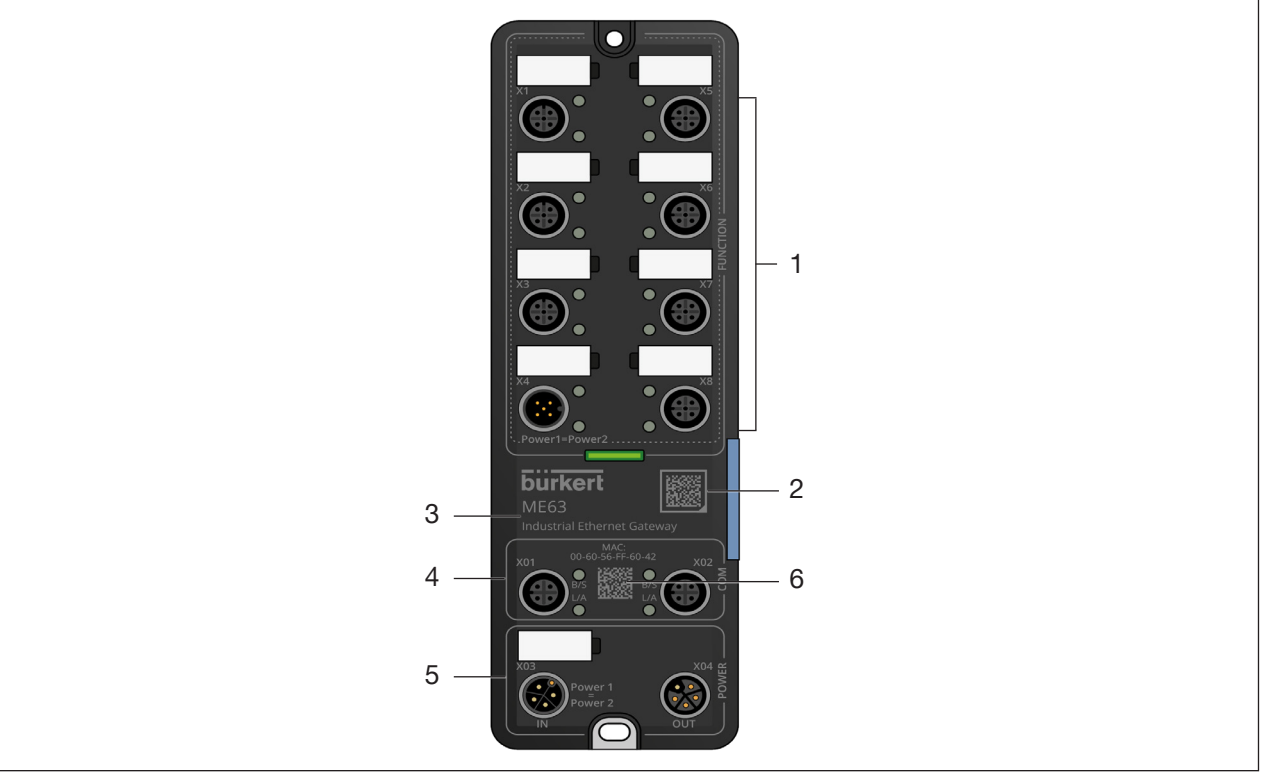

Fig. 2: Device top side labelling

| Item | Designation                                         |
|------|-----------------------------------------------------|
| 1    | Device-specific function                            |
| 2    | Data matrix code with link to Bürkert product page  |
| 3    | Type & device designation                           |
| 4    | Connections for industrial Ethernet (2-port switch) |
| 5    | Power supply                                        |
| 6    | MAC address (clear text and data matrix code)       |

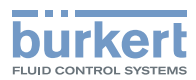

### 6.4.2 Left and right device side labelling

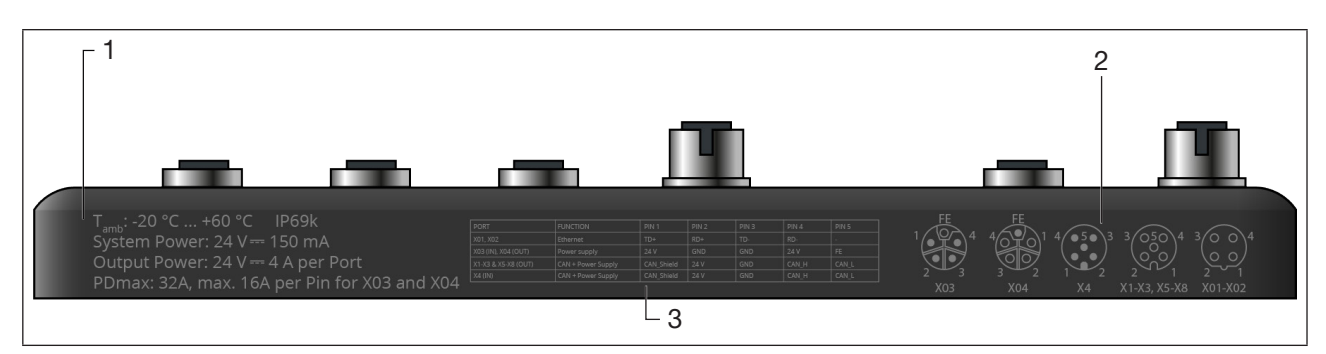

Fig. 3: Labelling on the left side of the device

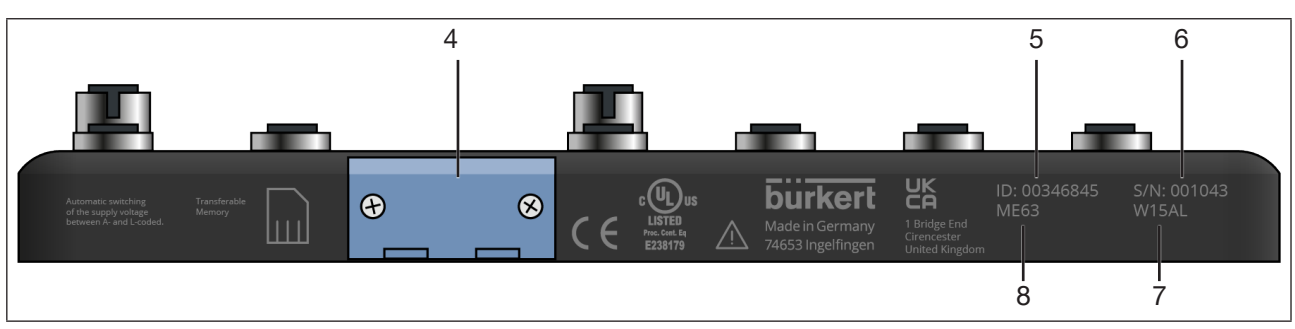

Fig. 4: Labelling on the right side of the device

| Item | Designation                                                                                    |
|------|------------------------------------------------------------------------------------------------|
| 1    | Performance data (ambient temperature, IP degree of protection for voltage, power consumption) |
| 2    | Push-in connector icons                                                                        |
| 3    | Pin assignment                                                                                 |
| 4    | Slot for memory card (located under the blue cover)                                            |
| 5    | Order number                                                                                   |
| 6    | Serial number                                                                                  |
| 7    | Manufacture code (encrypted)                                                                   |
| 8    | Туре                                                                                           |
|      |                                                                                                |

# 6.5 Industrial Ethernet

### 6.5.1 PROFINET IO

| Topology recognition       | LLDP, SNMP V1, MIB2, Physical Device                                                         |  |
|----------------------------|----------------------------------------------------------------------------------------------|--|
| Minimum cycle time         | 10 ms                                                                                        |  |
| IRT                        | not supported                                                                                |  |
| MRP media redundancy       | MRP client is supported                                                                      |  |
| Other supported functions  | DCP, VLAN Priority Tagging, Shared Device                                                    |  |
| Transmission speed         | 100 MBit/s                                                                                   |  |
| Data transport layer       | Ethernet II, IEEE 802.3                                                                      |  |
| PROFINET IO specification  | V2.3                                                                                         |  |
| (AR) Application Relations | The device can simultaneously process up to 2 IO-ARs, 1 Supervisor AR and 1 Supervisor-DA AR |  |
| PROFINET interface         | 2 x M12 sockets                                                                              |  |

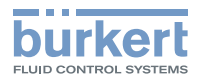

### 6.5.2 EtherNet/IP

| Pre-defined standard objects     | Identity Object (0x01)<br>Message Router Object (0x02)<br>Assembly Object (0x04)<br>Connection Manager (0x06)<br>DLR Object (0x47)<br>QoS Object (0x48)<br>TCP/IP Interface Object (0xF5)<br>Ethernet Link Object (0xF6) |
|----------------------------------|----------------------------------------------------------------------------------------------------|
| DHCP                             | supported                                                                                                    |
| BOOTP                            | supported                                                                                                    |
| Transmission speed               | 10 and 100 MBit/s                                                                                                    |
| Duplex modes                     | Half duplex, full duplex, auto-negotiation                                                                                                    |
| MDI modes                        | MDI, MDI-X, Auto-MDIX                                                                                                    |
| Data transport layer             | Ethernet II, IEEE 802.3                                                                                                    |
| Address Conflict Detection (ACD) | supported                                                                                                    |
| DLR (ring topology)              | supported                                                                                                    |
| Integrated switch                | supported                                                                                                    |
| CIP reset service                | Identity Object Reset Service types 0 and 1                                                                                                    |
| EtherNet/IP interface            | 2 x M12 sockets                                                                                                    |

## 6.5.3 Modbus TCP

| Modbus function codes | 1, 2, 3, 4, 6, 15, 16, 23 |
|-----------------------|---------------------------|
| Operation mode        | Message mode: Server      |
| Transmission speed    | 10 and 100 MBit/s         |
| Data transport layer  | Ethernet II, IEEE 802.3   |

### 6.5.4 EtherCAT

| Maximum number of cyclical input and output data | 512 Bytes                                                                 |
|--------------------------------------------------|---------------------------------------------------------------------------|
| Maximum number of cyclical input data            | 1024 Bytes                                                                |
| Maximum number of cyclical output data           | 1024 Bytes                                                                |
| Acyclic communication (CoE)                      | SDO<br>SDO Master-Slave<br>SDO Slave-Slave (depending on master capacity) |
| Туре                                             | Complex Slave                                                             |
| FMMUs                                            | 8                                                                         |
| Sync Managers                                    | 4                                                                         |
| Transmission speed                               | 100 MBit/s                                                                |
| Data transport layer                             | Ethernet II, IEEE 802.3                                                   |

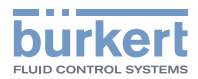

### 6.5.5 CC-Link IE field basic

| Number of occupied stations | 1 to 16                                                                                                    |
|-----------------------------|----------------------------------------------------------------------------------------------------|
| Acyclic communication       | SLMP Server                                                                                                    |
| Transmission speed          | 100 MBit/s                                                                                                    |
| Data transport layer        | Ethernet II, IEEE 802.3                                                                                                    |
| CC-Link interface           | Cyclic data 61450 (UDP)<br>Discovery and SLMP Server 61451 (UDP)<br>SLMP Parameter 45237 (UDP)<br>SLMP Communication 20000 (UDP) |

#### 6.5.6 OPC UA

On delivery, the OPC UA server is not enabled.

The OPC UA server runs in the background with the following protocols:

- PROFINET IO
- EtherNet/IP
- Modbus TCP

The function for enabling or disabling the OPC UA server can be set in Bürkert Communicator:

#### OPC UA > Parameter > Enable OPC UA

| OPC UA                |       |  |
|-----------------------|-------|--|
| Parameter Maintenance |       |  |
| Enabling OPC UA       | Off 🖉 |  |
|                       |       |  |

#### Fig. 5: Enabling OPC UA

After enabling the OPC UA, other OPC UA server settings will become visible (see chapter "12 OPC UA").

When the OPC UA server is activated, the f(x) configuration is not available

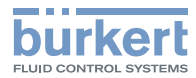

# 7 INSTALLATION

### WARNING

Risk of injury due to improper installation.

- Only trained technicians may perform installation work.
- ► Perform installation work using suitable tools only.

# 7.1 Installing the device

The device will be delivered fully installed. Modifications to the device are only permitted to be carried out by Bürkert.

 $\rightarrow$  Install the device on a level surface using 2 screws (M4) and 2 flat washers (according to DIN 125). Observe the maximum tightening torque of 1 Nm.

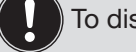

To discharge interference currents and EMC resistance, the devices have an earth connection.

# CAUTION

Malfunction due to electrostatic discharge.

Electrostatic discharge on the device may cause malfunctions.

► Connect the device to the functional earth.

#### Danger due to electro-magnetic fields.

If the functional earth (FE) is not connected, this represents an infringement of the legal regulations of EMC.

- ► Connect the device to the functional earth.
- If the installation surface is not grounded, use an earthing strap or FE line. Connect the earthing strap or FE line to the earthing point using an M4 screw.

# 7.2 Electrical connection of the device

Requirements for UL certified devices:

- ► Connect devices only with a UL certified (CYJV or PVVA) cable with suitable ratings.
- ► Maximum permissible temperature of the cable is 105 °C.
- ► Do not lay Ethernet cables used for communication outdoors.
- Provide galvanic isolation to separate external circuits connected to the ports from main circuits to protect against insulation breakdown into the communication network.

#### NOTE

Prerequisite for the fault-free functioning of the device and to avoid interference issues:

► Use only shielded cables with a braided or foil shield.

Ensure the degree of protection.

- ► Fit unused connections with protective caps.
- $\rightarrow$  Connect pins according to the variant.

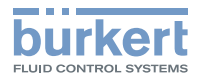

| Port                  | Function           | Pin 1   | Pin 2 | Pin 3 | Pin 4   | Pin 5 |
|-----------------------|--------------------|---------|-------|-------|---------|-------|
| X01 (IN),<br>X02(OUT) | EtherNet           | TD+     | RD+   | TD-   | RD-     | -     |
| X03 (IN),<br>X04(OUT) | Power supply       | (+24 V) | GND   | GND   | (+24 V) | FE    |
| X1–X3, X5-X8<br>(OUT) | CAN + power supply | CAN_GND | 24 V  | GND   | CAN_H   | CAN_L |
| X04 (IN)              | CAN + power supply | CAN_GND | 24 V  | GND   | CAN_H   | CAN_L |

Table 2: Assignment of the connections

### 7.2.1 Assignment of the connections

#### Connections X01, X02

| 3 4   | Pin | Assignment | Function       |
|-------|-----|------------|----------------|
| 30 0/ | 1   | TD+        | Send data +    |
|       | 2   | RD+        | Receive data + |
| 2 1   | 3   | TD-        | Send data -    |
| 0     | 4   | RD-        | Receive data - |

Table 3: Connections M12, X01, X02 (socket), D-coded

#### Connections X03, X04

| FF                        | Pin | Assignment     | Function     |
|---------------------------|-----|----------------|--------------|
|                           | 1   | 24 V (Power 1) | Power supply |
| <sup>1</sup> (● \_ ( ● \4 | 2   | GND (Power 1)  | Power supply |
|                           | 3   | GND (Power 2)  | Power supply |
| 2 3                       | 4   | 24 V (Power 2) | Power supply |
| FF                        | 5   | FE             | Shielding    |
|                           |     |                |              |

Table 4: Connections M12, X03 (plug), X04 (socket), L-coded

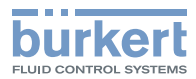

#### Connections X1-X3, X5-X8

|                                | Pin | Assignment   | Function          |
|--------------------------------|-----|--------------|-------------------|
| 3 4                            | 1   | FE / CAN_GND | Shielding         |
| $\left( \circ 5 \circ \right)$ | 2   | 24 V         | Supply            |
|                                | 3   | GND          | Supply            |
| 2 1                            | 4   | CAN_H        | büS communication |
|                                | 5   | CAN_L        | büS communication |

Table 5: Connections M12, X1-X3, X5-X8 (socket), A-coded

#### **Connection X4**

|     | Pin | Assignment   | Function          |
|-----|-----|--------------|-------------------|
| 4 3 | 1   | FE / CAN_GND | Shielding         |
|     | 2   | 24 V         | Supply            |
|     | 3   | GND          | Supply            |
| 1 2 | 4   | CAN_H        | büS communication |
|     | 5   | CAN_L        | büS communication |

Table 6:Connection M12, X4 (socket), A-coded

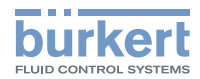

# 7.3 Combining ME6x modules

### 7.3.1 Module connections for the power supply

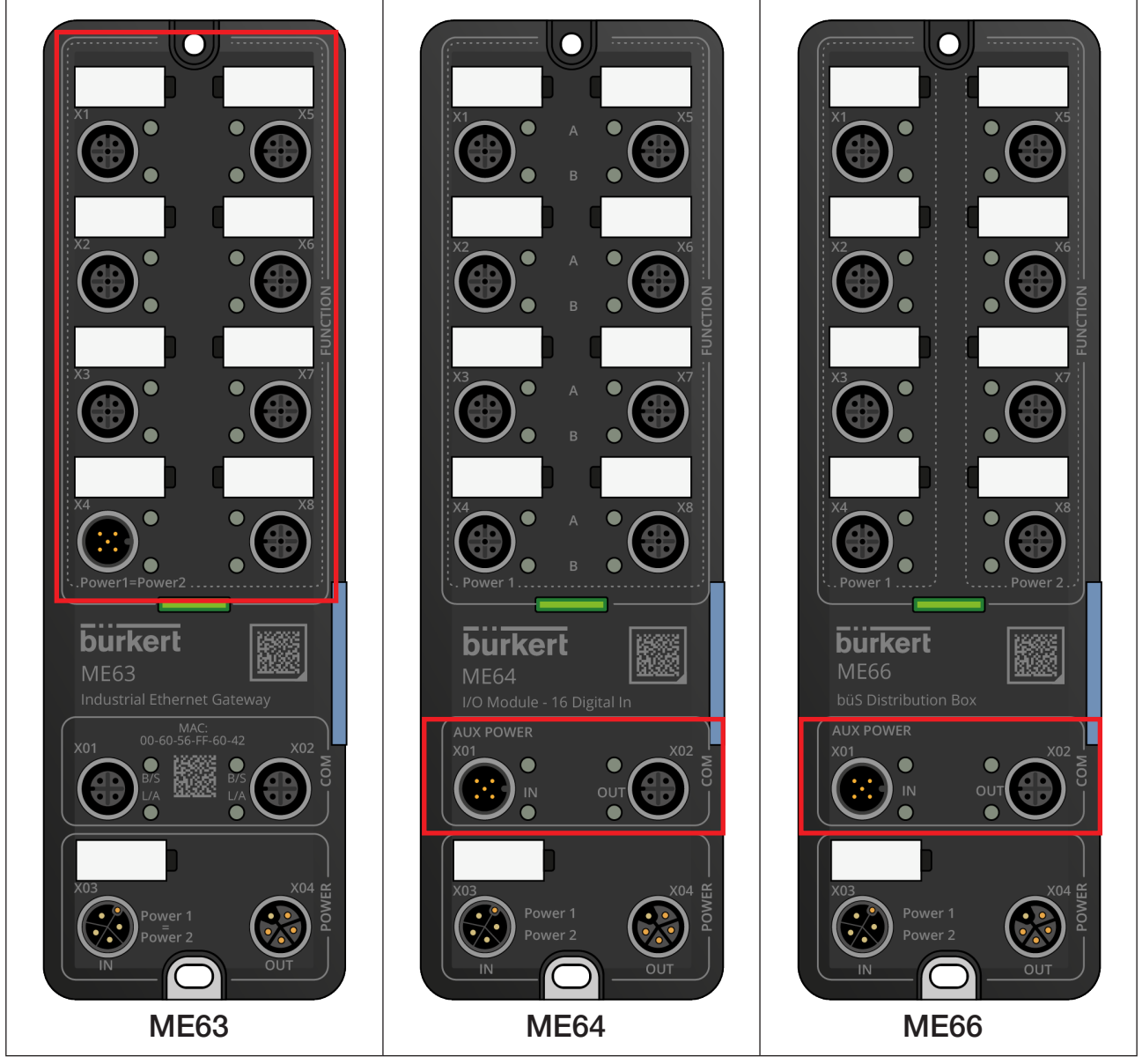

Fig. 6: Power supply via büS connection

| ME63            |                                                                                                    | ME64 & ME66 |                                                                                                   |  |
|-----------------|----------------------------------------------------------------------------------------------------|-------------|---------------------------------------------------------------------------------------------------|--|
| X1-X3;<br>X5-X8 | M12-A, socket, büS/CANopen and 24 V<br>DC, max. 4 A, for connection of a device<br>via büS/CANopen | X01         | M12-A, plug, büS/CANopen IN, max. 4 A, for connection of büS/ CANopen network                     |  |
| X4              | M12-A, plug, büS/CANopen and 24 V DC,<br>max. 4 A, preferably for büS/CANopen<br>connection        | X02         | M12-A, socket, büS/CANopen OUT,<br>max. 4 A, for the integration of other büS/<br>CANopen devices |  |

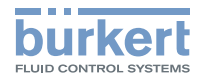

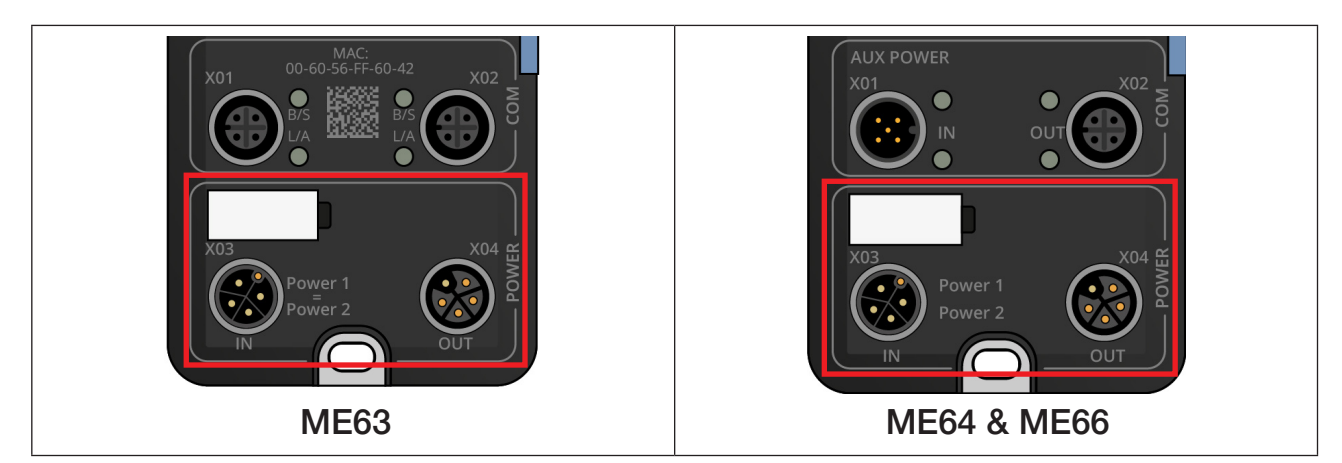

Fig. 7: Power supply via X03

| Connection | Description                                                             |
|------------|-------------------------------------------------------------------------|
| X03 (IN)   | M12-L, plug, power IN, max. 32 A, for power supply input                |
| X04 (OUT)  | M12-L, socket, power OUT, max. 32 A, for power supply for other devices |

#### ATTENTION

#### Damage to device

The L-coded M12 connection (X03, X04) is designed for connecting 2 power supplies, each up to max. 16 A. Do not exceed these values.

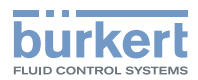

### 7.3.2 Simplified power supply plan

When modules in the ME6x product series are combined, the information provided in this chapter must be followed.

| ( | V. | ) |
|---|----|---|
|   | _  |   |

For type ME63, the supply can be either via X03 (max. 2x16A) or X4 (max. 4A).

• Attention: A supply via both is prohibited.

For Type **ME64**, Power 1 and Power 2 are two separate circuits with common ground.

- Both supplies are routed separately to the module. Power 1 supplies ports X1-X8 (and the internal electronics assembly of the module).
- The switch must be closed if the supply comes via AUX power.
- Attention: Only max. 4A will then be available for the entire module. It must be guaranteed that the module is not supplied via X03 if the supply comes via AUX power.

For Type **ME66**, Power 1 and Power 2 are two separate circuits with common ground.

- Power 1 supplies ports X1-X4, Power 2 supplies ports X5-X8
- Power supply via port X03 with a current of 2 x 16A (16A per circuit).
- Switch may only or must be closed when supplied via X01 (AUX). With supply via X03, do NOT close the switch!

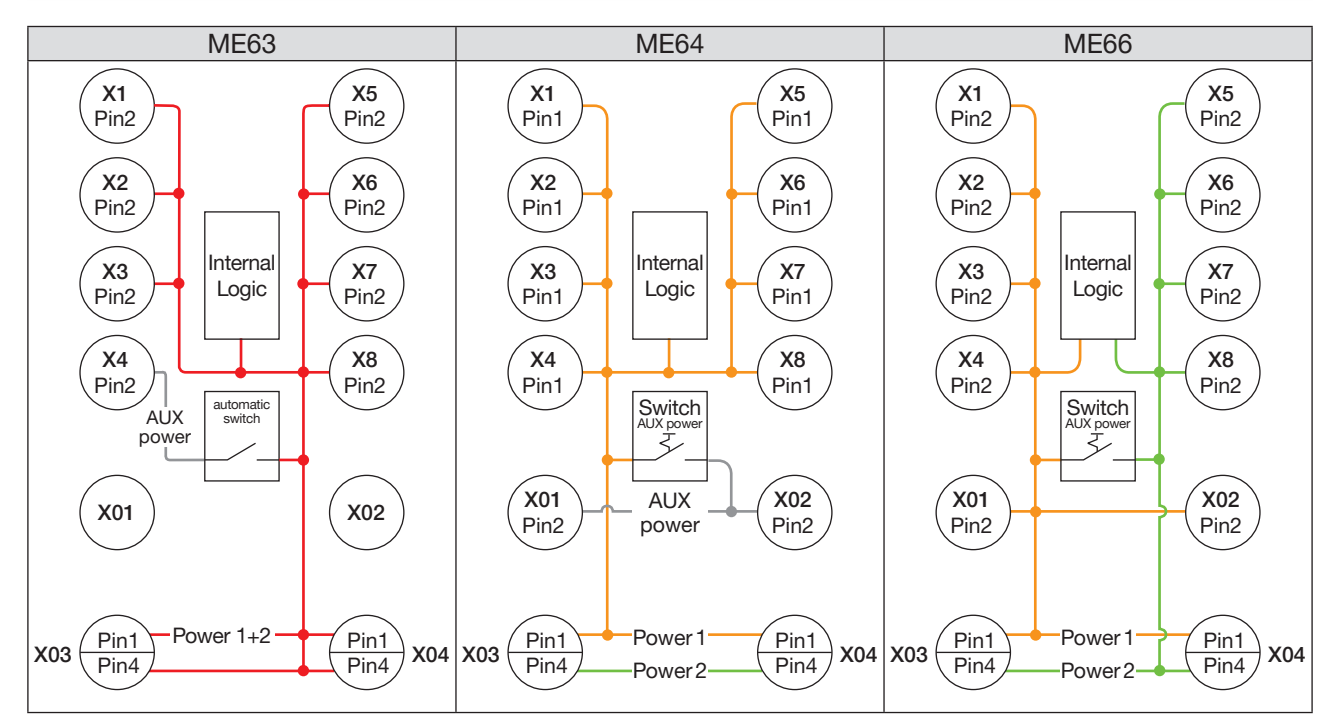

Fig. 8: Simplified circuit diagram

| Colour | Description                                     |
|--------|-------------------------------------------------|
|        | Power 1                                         |
|        | Power 2                                         |
|        | Power 1 = Power 2 (both circuits are connected) |

Table 7: Simplified circuit diagram key

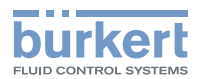

#### **Reverse protection - ME63**

If both supplies (A-coded and L-coded) are connected, it is not permitted for any return flow to occur via the A-coded supply. With the ME63 type, this is prevented via reverse protection.

If the modules are only supplied via the M12 A-coded (X4) supply, the reserve protection function switches over automatically.

#### Power supply via X01 (AUX power) - ME64 & ME66

The power supply is activated via port X03 for the modules in delivery condition.

#### ATTENTION

#### Input cannot be made via both ports at the same time.

If the modules are supplied via port X01, the switch must be changed over.

Underneath the light blue side panel, there is a switch for changing over the module supply from X03 to port X01 (AUX power). "7.3.2 Simplified power supply plan"

#### ATTENTION

Damage to the switch for AUX power.

A current >4A will damage the switch.

When switching over to AUX power, make sure that the maximum current is no greater than 4 A, otherwise the switch will be damaged.

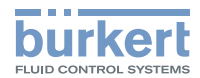

#### 7.3.3 Combining ME66 modules

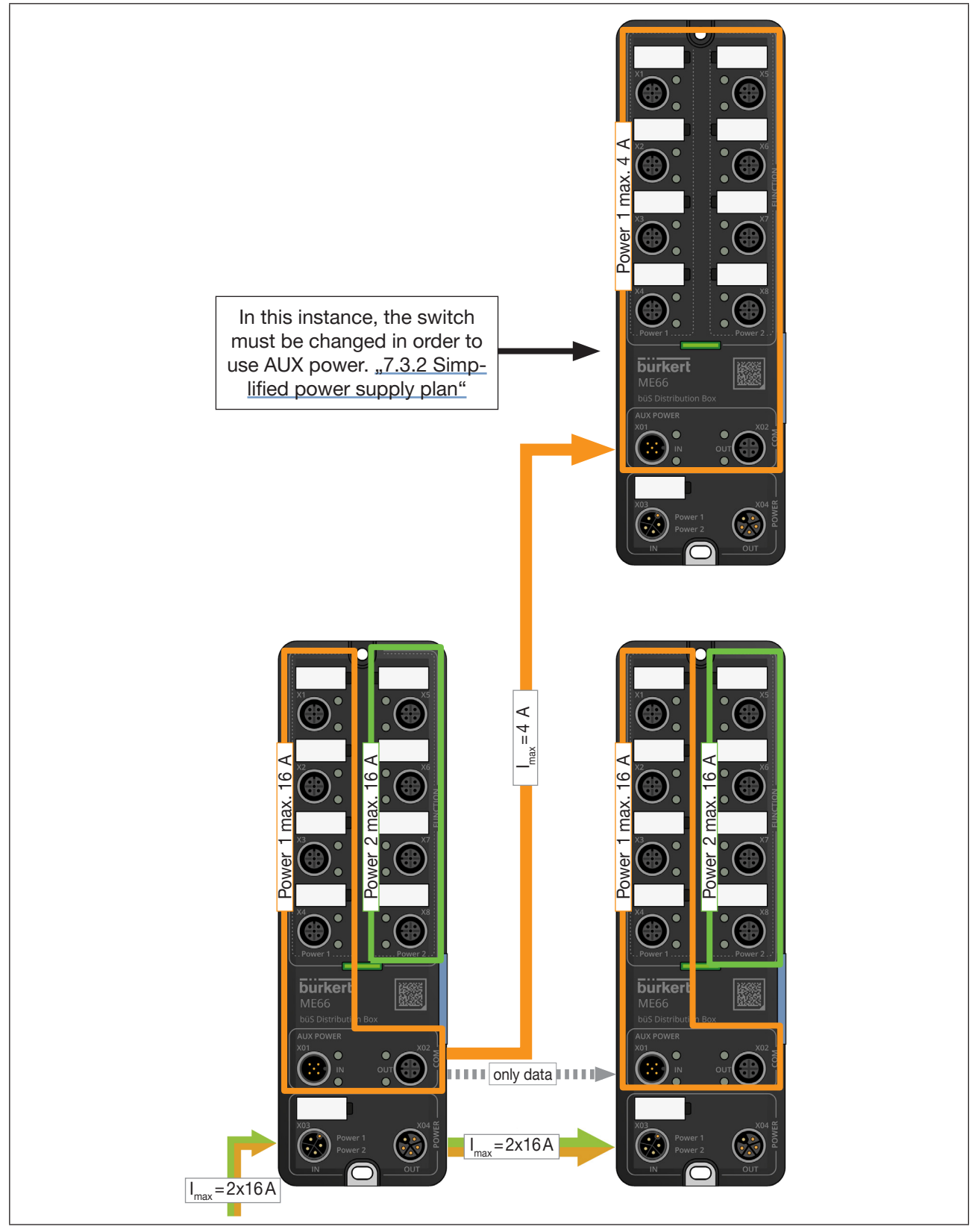

Fig. 9: Example for the combination of ME66 modules

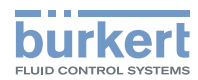

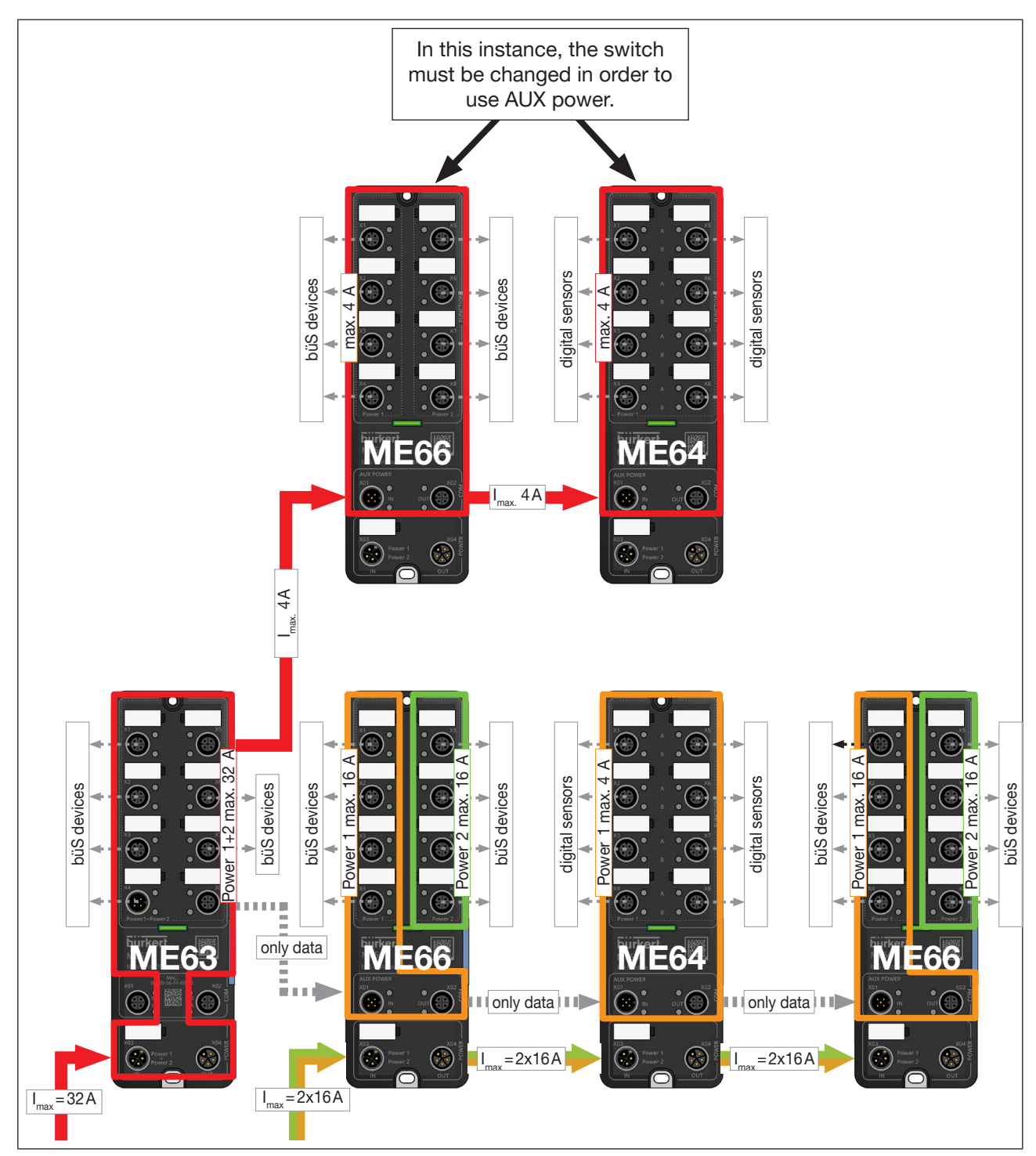

# 7.4 Combining different ME modules

Fig. 10: Example for the combination of different ME modules

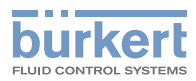

# 8 MEMORY CARD

The memory card can be used to store device-specific values and user settings and transfer them to another device. The memory card is part of the accessories and is not enclosed as a standard.

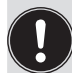

The memory card is not suitable for back-ups. If the memory card of the device is re-inserted at a later stage, the data last saved are not restored. The function of the memory card is limited to data exchange. **Note!** 

By resetting the device to the factory settings, the data saved on the SD card are also reset.

A newly created memory card is checked for the presence of existing data when the device is re-started. This data will be transferred or overwritten accordingly:

| The memory card does not contain any data.                             | The existing device-specific values are saved to the memory card.                                                            |
|------------------------------------------------------------------------|----------------------------------------------------------------------------------------------------|
| The memory card contains data compatible with the device               | The data on the memory card are transferred by the device. The existing device-specific values are saved to the memory card. |
| The memory card contains data that are not compatible with the device. | Attention!<br>The device overwrites the data on the memory card with its own<br>device-specific values and user settings.    |

#### NOTE

The memory card used is a special industrial version that offers additional durability and temperature-resistance.

Do not use a standard memory card for the device. Only purchase the memory cardfor the device from your Bürkert sales department.

#### Inserting the memory card

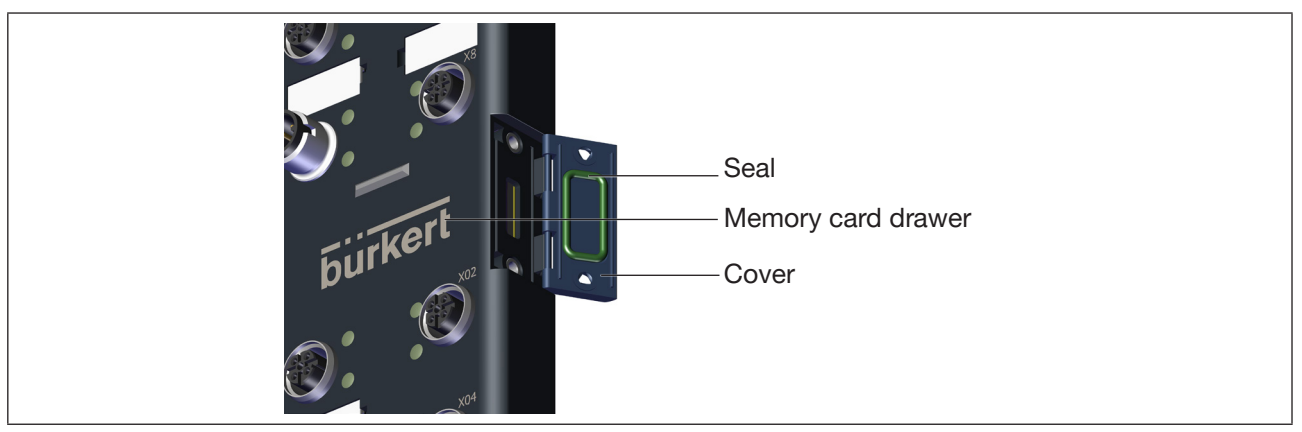

Fig. 11: Inserting the memory card

#### NOTE

If the memory card is removed while the supply voltage is applied, data may be lost and the memory card may be damaged.

► Do not remove the memory card while the device is connected to the supply voltage.

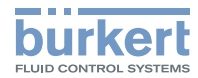

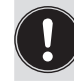

The **memory card** can be inserted while the device is connected to the supply voltage. A restart is required to ensure that the device detects the **memory card**.

#### Removing the memory card:

- $\rightarrow$  Unfasten the 2 screws using a cross-tip screwdriver and open the cover.
- $\rightarrow$  To unlock, press on the edge of the engaged memory card.
- $\rightarrow$  Remove the memory card.

Insert the memory card into the replacement device:

 $\triangle$  Observe the direction of insertion when inserting the card.

 $\rightarrow$  Slide the memory card into the card slot. Make sure that the memory card locks into position.

#### NOTE

Guarantee the degree of protection when screwing on the cover.

- ► Ensure that the seal is correctly fitted.
- ► When screwing on the cover, observe a maximum tightening torque of 0.4 Nm.
- $\rightarrow$  Screw on the cover.

# 9 START-UP WITH AN EXTERNAL CONTROLLER

# 9.1 Cabling of büS networks

Additional information about cabling for büS networks is available at the following link: <u>Guideline for planning büS networks</u>

# 9.2

### Start-up files and description of the process data and parameters

The start-up files required by the project design software are either created during the configuration process or provided by the configurator.

Please refer to the documentation of your project design software for instructions regarding the installation of the start-up files.

# 9.3 Advanced gateway functionalities

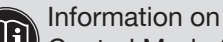

Control Mode (communications settings), Control Word (running cyclical commands) and Object Route Function (access to other büS objects) can be found at: <u>www.burkert.com</u>  $\rightarrow$  ME63 type  $\rightarrow$  Operating instructions "Fieldbus description"

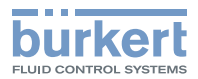

# 10 START-UP WITH BÜRKERT COMMUNICATOR

The Bürkert Communicator PC software can be downloaded free of charge from the Bürkert website. In addition to the software, the "USB-büS-interface", available as an accessory, is required.

This chapter describes the basic use of the Bürkert Communicator. Detailed information on using the Bürkert Communicator software can be found on the Bürkert website at: <u>www.burkert.com</u>  $\rightarrow$  8920  $\rightarrow$  "Operating instructions" downloads.

# 10.1 User interface

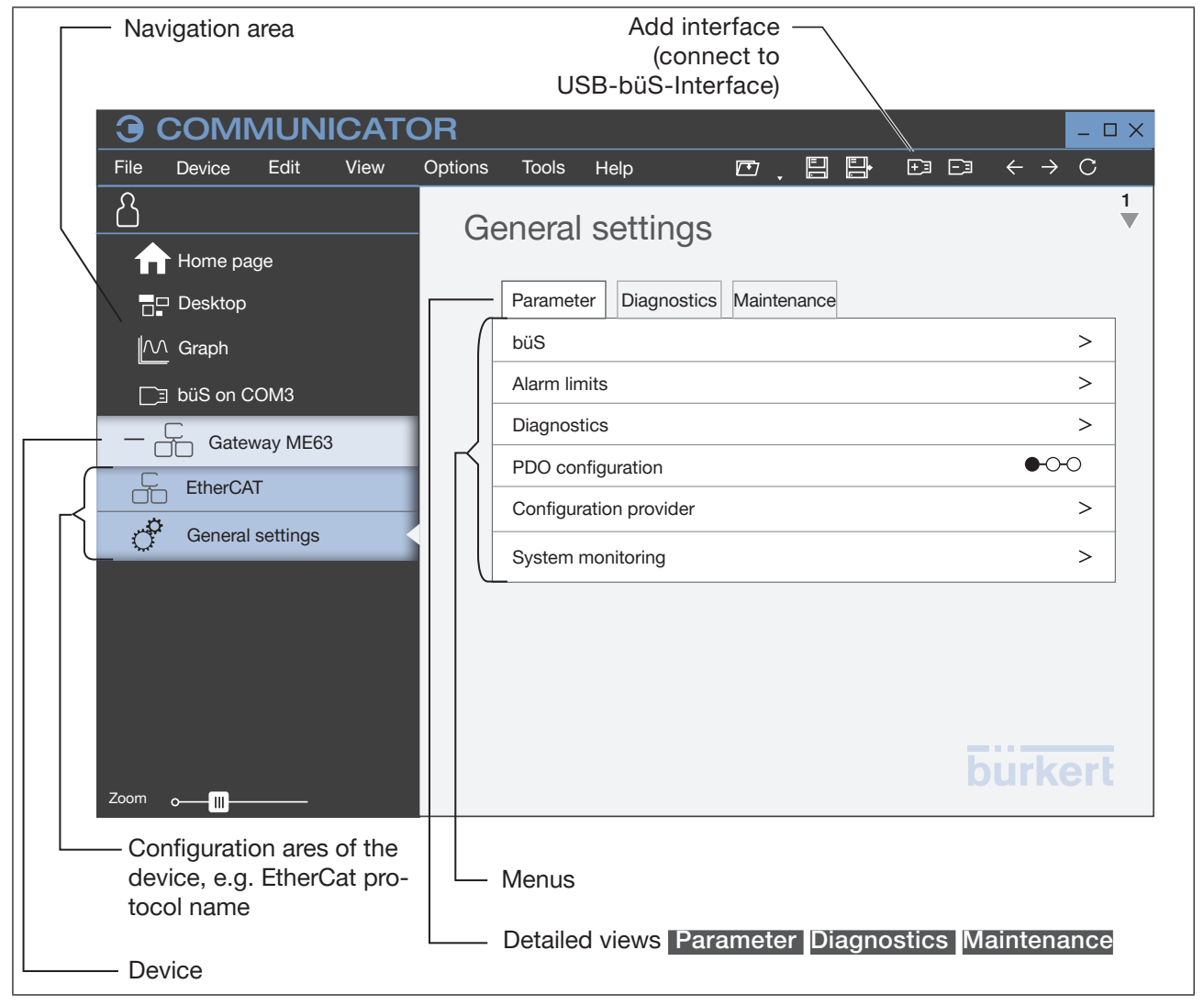

Fig. 12: Explanation of the terms in Bürkert Communicator

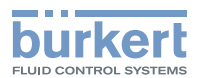

# 10.2 Connecting the device to the Bürkert Communicator

The Bürkert Communicator can be connected to the device via a büs network or with the büS stick.

 $\rightarrow$  Install Bürkert Communicator on the PC.

 $\rightarrow$  Use the USB-büS-Interface to establish the connection between the device and PC. Not required for the devices on a büS network.

- $\rightarrow$  Start Bürkert Communicator.
- $\rightarrow$  In the menu bar, click the +3 icon for Add interface.
- $\rightarrow$  Select büS stick or büS via network.
- $\rightarrow$  Complete.

V The device is connected to Bürkert Communicator and is displayed in the navigation area.

# 10.3 Protocol settings for connecting the device to the PLC network

#### 10.3.1 Selecting the protocol

#### (Protocol name) > Parameter > Change protocol > Protocol

 $\rightarrow$  In the drop-down menu on the right, select the protocol.

#### 10.3.2 Entering the EtherCAT address (Station Alias)

The EtherCAT addressing runs by default via the physical connection to the EtherCAT port. If required, and if set on the controller, the station alias of the gateway can also be set.

#### (Protocol name) > Parameter > EtherCAT settings > Station Alias or Wizard

 $\rightarrow$  Enter address. Valid addresses: 0...65536. If an address outside the valid range has been set, the device will issue an error message.

# 10.3.3 Entering a PROFINET, EtherNet/IP, Modbus TCP or CC-Link IE field basic address

With Modbus TCP, it is essential to set the Ethernet parameters.

#### (Protocol name) > Parameter > (Protocol name) settings > Start setup wizard

 $\rightarrow$  Enter parameter.

Ethernet parameters:

- IP operation mode can only be set with EtherNet/IP, factory setting: Fixed IP address
- DNS compatible name can only be set with PROFINET
- Fixed IP address factory setting: 192.168.0.100
- Network mask factory setting: 255.255.255.0
- Standard gateway factory setting: 192.168.0.1

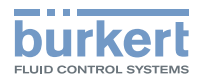

| Protocol settings | - 0 >               |
|-------------------|---------------------|
| Page 1 of 3       |                     |
| IP mode           | Static IP address   |
| Static IP address | 192.168.0.100       |
| Network mask      | 255.255.255.0       |
| Default gateway   | 192.168.0.1         |
| Check input       | IP parameter valid. |
|                   |                     |
|                   |                     |
| Cancel            | Rext >              |

Fig. 13: Protocol setting, Ethernet parameters

The IP parameter settings menu option is used to check the IP parameters entered.

# 10.4 Configuring the fieldbus gateway

The name of the set protocol (protocol name) appears in the configuration area of Bürkert Communicator.

For configurations with more than 120 values, we recommend using a second gateway. This ensures that the state of function of the gateway is not impaired.

| Fieldbus protocol      | Input<br>values | Output<br>values | Total number of values | Input<br>bytes | Output<br>bytes | Total number of bytes |
|------------------------|-----------------|------------------|------------------------|----------------|-----------------|-----------------------|
| PROFINET               | 128             | 128              | 256                    | 512            | 512             | 1024                  |
| EtherNet/IP            | 128             | 128              | 256                    | 504            | 504             | 1008                  |
| Modbus TCP             | 128             | 128              | 256                    | 512            | 512             | 2048                  |
| EtherCAT               | 128             | 128              | 130                    | 512            | 512             | 520                   |
| CC-Link field<br>basic | 128             | 128              | 256                    | 512            | 512             | 2048                  |

The two additional standard values (Namur status and control word) from the gateway itself are included.

Table 8: Maximum number of process values

#### 10.4.1 Downloading a gateway configuration

If a configuration file from an earlier project is present, the device can be configured directly using this.

(Protocol name) > Parameter > Gateway configuration > Download a gateway configuration file → Select Load device configuration to device.

### 10.4.2 Editing a gateway configuration

(Protocol name) > Parameter > Gateway configuration > Creating a gateway configuration

 $\rightarrow$  Select Edit existing configuration .

 $\rightarrow$  Edit configuration. Note chapter <u>"10.4.3 Creating a new gateway configuration"</u> on this topic.

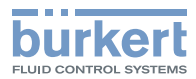

### 10.4.3 Creating a new gateway configuration

(Protocol name) > Parameter > Gateway configuration > Creating a gateway configuration

 $\rightarrow$  Select protocol.

 $\rightarrow$  Select Start new configuration .

SA configuration wizard will open. The following settings can be made in the configuration wizard.

#### 10.4.3.1 Edit general settings

| General settings          |               |                      |           |
|---------------------------|---------------|----------------------|-----------|
| General device settings   |               | Information on input | ting see  |
| Product code              | 65017         | "Table 7: Meaning or | the input |
| Product family            | Gateway       | fields"              | ino input |
| Product name              | MEX3          |                      |           |
| Description               | Gateway       |                      |           |
| Default network settings  |               |                      |           |
| IP address of the gateway | 192.168.0.100 | 1                    |           |
| Network mask              | 255.255.255.0 | -                    |           |
| Standard gateway          | 192.168.0.1   | ]                    |           |
| Advanced                  |               |                      |           |

Fig. 14: Gateway configuration, general settings

| Designation      | Meaning                                                                                                    |
|------------------|----------------------------------------------------------------------------------------------------|
| General settings |                                                                                                    |
| Product code     | Unique device number. e.g. identification number or custom defined code.<br>Important when using multiple devices: Assign a separate code for each device. |
| Product family   | Used for assignment to a device group in the PLC.                                                                                                    |
| Product name     | Name used to display the device on the PLC.                                                                                                    |
| Description      | Description of the device                                                                                                    |

Table 9: Meaning of the input fields

ightarrow Adjust general settings for device description file of the target system (PLC) (if required).

 $\rightarrow$  Press Continue.

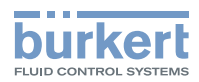

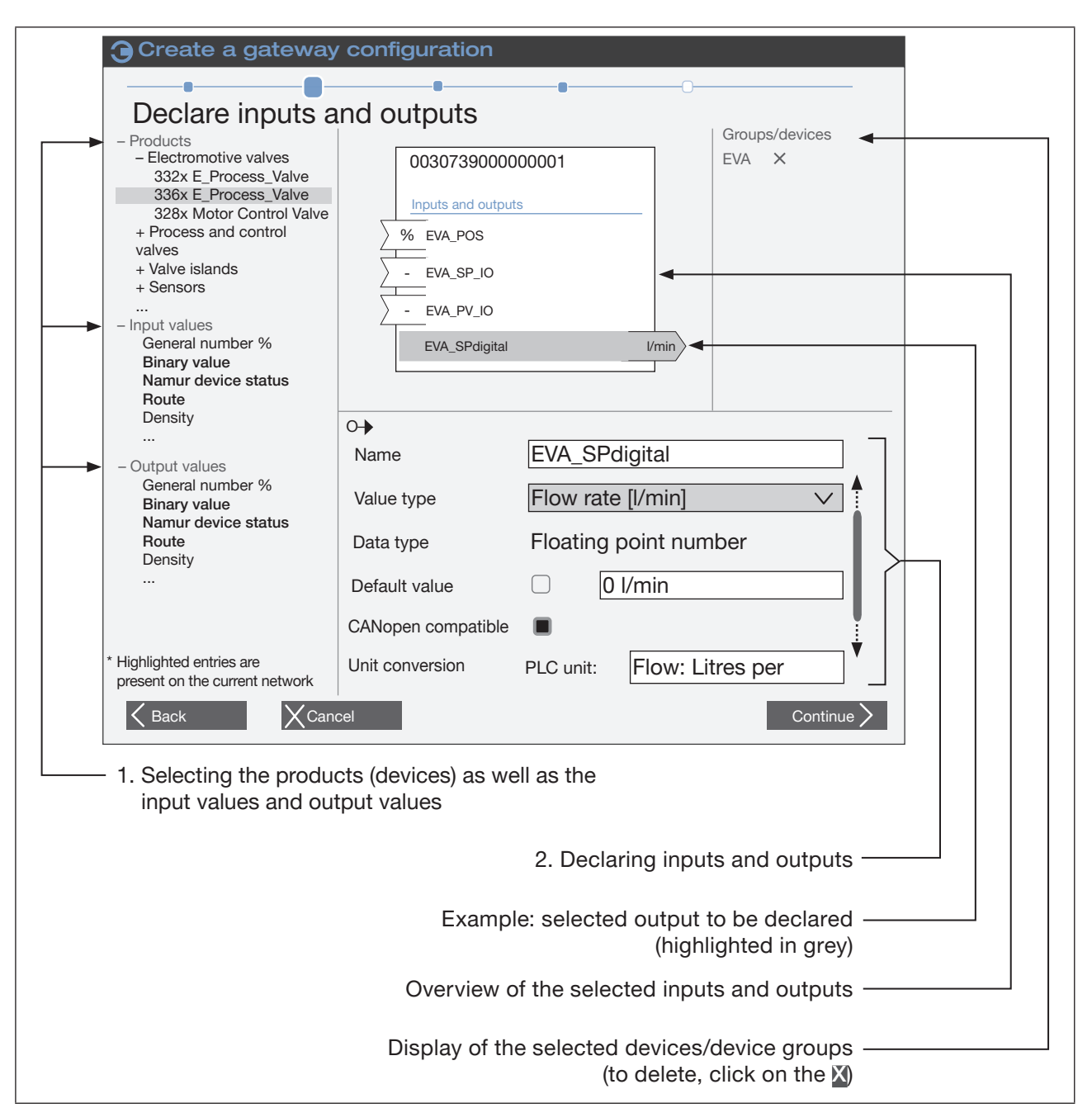

#### 10.4.3.2 Declare inputs and outputs for the gateway configuration

Fig. 15: Gateway configuration, declare inputs and outputs

#### 1. Selecting the inputs and outputs:

The inputs and outputs to be declared are specified by selecting products or process values.

 $\rightarrow$  Open the list of products and process values by clicking on **\frac{1}{2}**. The process values on the büS network are highlighted.

#### Adding products:

 $\rightarrow$  Add products by drag-and-drop or double-clicking.

Values for declaring inputs and outputs have been predefined in the Add device(s) dialog box.

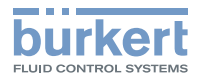

|                                                                   | Settings                                                                                                    |                                    | Values per device |
|-------------------------------------------------------------------|----------------------------------------------------------------------------------------------------|------------------------------------|-------------------|
|                                                                   | <ul> <li>Device name<br/>(prefix for all value names)</li> <li>Number</li> <li>Maximum possible number of inputs</li> <li>Maximum possible number of outputs</li> <li>Device configuration</li> <li>Positioner</li> <li>Process controller</li> </ul> | EVA<br>1 V<br>128<br>128           |                   |
| Forecast                                                          | Generated values: 3                                                                                                    |                                    |                   |
| <ul> <li>EVA_POS</li> <li>EVA_Namur</li> <li>EVA_CMDdi</li> </ul> | →i REAL General r<br>Status →i UINT8 Namur de<br>gital 0→ REAL General r                                                                                                    | umber %<br>evice status<br>umber % |                   |

Fig. 16: Gateway configuration, add products

Make the following settings in the dialog box:

 $\rightarrow$  Accept or change **Device name** (max. 20 characters) The name is used for protocol-specific grouping and to improve assignment on the network.

- $\rightarrow$  Select Number of devices.
- $\rightarrow$  Select Device configuration (if selection option available).
- $\rightarrow$  Apply Values per device or select other values.
- U The name of the value can be changed by overwriting it.

#### Adding process values:

- $\rightarrow$  Add input values and output values via drag-and-drop or double-clicking.
- Adding multiple values of the same unit simultaneously:  $\rightarrow$  Right-click on the unit and then on the Add multiple window.

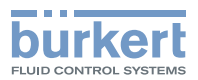

#### Context-related definition of the values

• Input values

lcon: →i

Input values are values which come from the büS participant and are read by the PLC (büS participant  $\rightarrow$  Fieldbus gateway  $\rightarrow$  PLC)

• Output values

Icon: 0→

Output values are values which are written from the PLC to the büS participant/fieldbus gateway.

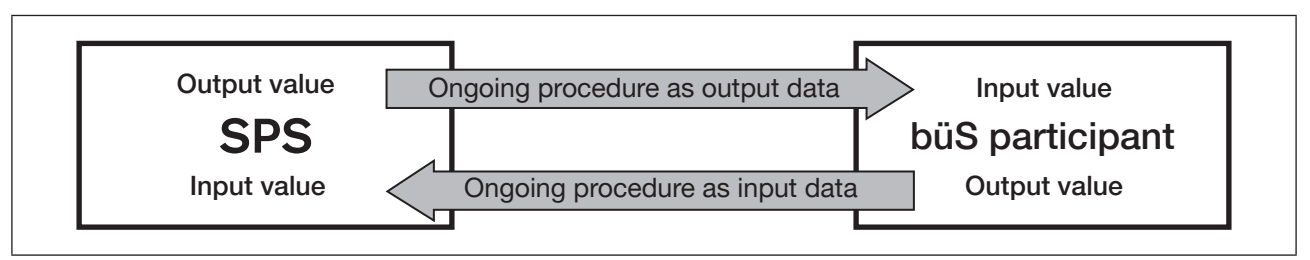

Fig. 17: Configuration; type of implementation for process values from the PLC to the büS participant

#### 2. Adjusting properties of the values:

The properties for the values only require adjustment if deviations from the standard are requested.

 $\rightarrow$  In the overview click on the input value or output value to be declared.

The selected value is highlighted in grey.

The default values for the declaration are shown at the bottom right.

Meaning of the default values.

The default values are used when the device starts or if the partner device was not found.

For the declaration input or select the following:

- $\rightarrow$  Accept or adjust Name. These names appear via the device description file in the target control.
- $\rightarrow$  Select Value type. Specify physical size or device status for the input or output.
- $\rightarrow$  Select or do not select Default value.

The standard value is accepted if no signal arrives from the partner device.

→ Select or do not select CANopen compatible.

Is selected when the values are consumed by a CANopen device.

→ Select Unit conversion.

Specifies in which physical unit the value is received or sent by the PLC.

You have selected and declared the inputs and outputs for the gateway configuration.

 $\rightarrow$  Press Continue to open the menu for the fieldbus-specific address mapping.

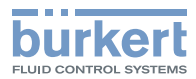

#### 10.4.3.3 Fieldbus-specific address mapping

 $\rightarrow$  Check editable fields and complete if required.

The protocol-specific settings are explained in the following screen shots.

#### $\rightarrow$ Press Continue.

#### Address mapping for PROFINET:

|              | 🕒 Crea             | ate a gatev      | vay cont    | figurat | tion     |        |           |             |           |             |             |        |
|--------------|--------------------|------------------|-------------|---------|----------|--------|-----------|-------------|-----------|-------------|-------------|--------|
|              | Profi              | net              |             |         |          |        |           |             |           | •           | 0           |        |
|              | Header in Main fan | nto<br>nily      | Gateway     | V       |          | Inforn | nation    |             |           | Gateway     |             | 1      |
|              | Device II          | D                | 0x23        |         |          |        |           |             |           |             |             | 1      |
|              | Device a           | ccess point info |             |         |          |        |           |             |           |             |             |        |
|              | V Adva             | anced            |             |         |          |        |           |             |           |             |             | -      |
|              | Module             | ID               | 0x100       |         |          | Minim  | um cycle  | e time of t | he gatewa | y 4         | ms          | 5      |
|              | Hardwa             | re version       | A.01.01.00  | )       |          | Softw  | are versi | on          |           | 580515      |             | - 1    |
|              | Maximu             | m input length   | 1400        |         | Byte     | Maxin  | num outp  | out length  |           | 1400        | Ву          | rte    |
|              | Informat           | tion             | Gateway     |         |          | Comp   | atible DI | NS name     |           | MEX3        |             | - 1    |
|              | Advance            | Name             | loading the | GSDML f | Subindex | Slot   | Subslot   | Subslot     | Module    | GSDML slot  | GSDML su    | Ibslot |
|              |                    | Dovice status N  | omurNE107   | 0v2004  | 0×01     | 4      | 1         | index       | ID<br>201 | description | description | ו      |
| $  \Gamma  $ |                    | Control word     |             | 0x3C32  | 0x01     | 2      | 1         | 0           | 201       |             |             |        |
|              | Back               | Xc               | ancel       |         |          |        |           |             |           |             | Continue    |        |
|              | — O\               | verview of PI    | ROFINET     | addre   | ssing    |        |           |             |           |             |             |        |
|              | — Αι               | utomatic PRO     | OFINET a    | ddress  | sing     |        |           |             |           |             |             |        |
|              | St                 | art: Perform     | automat     | ic PRC  | FINET    | addr   | essing    | g again     |           |             |             |        |
|              | Re                 | eset device      | Resets      | the val | ues of c | colur  | nns 5     | to 8 hs     | ack to 0  | 1           |             |        |
|              |                    | Existing Pr      | ofinet ad   | dressir | ng can l | be re  | estored   | d by loa    | ading th  | ne GSDML    | file.       |        |
|              | — Fie              | eldbus-speci     | fic device  | e data  | and ac   | cess   | data      |             |           |             |             |        |

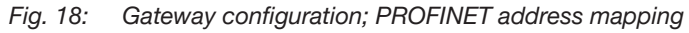

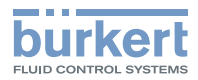

#### Address mapping for EtherNet/IP:

| Ethe            | erNet/IP settings        |          |          |             | ,          |                |                 |           |
|-----------------|--------------------------|----------|----------|-------------|------------|----------------|-----------------|-----------|
| Ethernet        | IP Data                  |          |          |             |            |                |                 |           |
|                 | Major revision           |          |          | Mino        | r revision | 7              |                 |           |
| ]               | Order number             |          |          |             |            |                |                 |           |
| Ether           | Net/IP EDS revision 1.1  |          | Ethe     | rNet/IP pro | duct type  | Generic devic  | e, keyable (43) | ) 🗸       |
| Ether           | Net/IP product code 4300 |          |          |             |            |                |                 |           |
| Address         | ing                      |          |          |             |            |                |                 |           |
| Automat<br>Star | t Reset devices          |          |          |             |            |                |                 |           |
| Cyclic          | Name                     | Index    | Subindex | Assembly    | Connectio  | on Class (hex) | Instance (he    | x) Attrib |
|                 | Device status NamurNE107 | 0x2004   | 0x01     | 0x66        | 2          | 0x66           | 0x01            | 0x03      |
|                 | Control word             | 0x3C32   | 0x01     | 0x67        | 2          | 0x67           | 0x01            | 0x03      |
| K Back          | XCancel                  | I        |          |             |            |                |                 | Cont      |
| Et              | herNet/IP addressing     | g overvi | ew       |             |            |                |                 |           |
| Αι              | utomatic EtherNet/IP     | addres   | sing     |             |            |                |                 |           |
|                 | art: Perform automa      | tic Ethe | erNet/IP | address     | sing aga   | ain            |                 |           |
| St              | and. I chommationna      |          |          |             |            |                |                 |           |

Fig. 19: Gateway configuration; EtherNet/IP address mapping

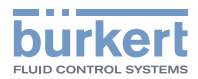

#### Address mapping for ModbusTCP:

| N       | lodbus TC                                                                                                  | P setting                                                                                                    | <b>_</b>                                                                    |                                                                                     |                                            |                                                              |                                         | <b>—</b> ———————————————————————————————————           |
|---------|----------------------------------------------------------------------------------------------------|----------------------------------------------------------------------------------------------------|-----------------------------------------------------------------------------|-------------------------------------------------------------------------------------|--------------------------------------------|--------------------------------------------------------------|-----------------------------------------|--------------------------------------------------------|
| De      | evice name:                                                                                                | MEX3                                                                                                    |                                                                             |                                                                                     | MajorM                                     | linorRev                                                     | 1.7                                     |                                                        |
| Ac      | ddressing<br>utomatic modbus T0                                                                            | CP addressing                                                                                                    |                                                                             |                                                                                     |                                            |                                                              |                                         |                                                        |
|         | pil/register addressing                                                                                    | V Start                                                                                                    | Re                                                                          | eset devic                                                                          | es                                         | <ul> <li>Start a</li> <li>Start a</li> </ul>                 | iddress 0<br>iddress 1                  | Use Modbus FC03 if possible                            |
| C       | yclic Name                                                                                                 |                                                                                                    | Index                                                                       | Subindex                                                                            | Size in<br>bytes                           | Address<br>range                                             | Start<br>addres                         | Function code<br>s                                     |
| $\prec$ | Device stat                                                                                                | tus NamurNE107                                                                                                    | 0x2004                                                                      | 0x01                                                                                | 1                                          | 1xxxx                                                        | 0                                       | Read: FC02                                             |
|         | Control wo                                                                                                 | rd                                                                                                    | 0x3C32                                                                      | 0x01                                                                                | 4                                          | 4xxxx                                                        | 0                                       | Read: FC03, write single: FC06, wri                    |
| <       | Back                                                                                                    | XCancel                                                                                                    |                                                                             |                                                                                     |                                            |                                                              |                                         | Continue                                               |
| <       | Back<br>- Overview o                                                                                       | XCancel                                                                                                    | CP add                                                                      | ressing                                                                             |                                            |                                                              |                                         | Continue                                               |
|         | Back - Overview o - Automatic i                                                                            | XCancel<br>of Modbus TCF                                                                                                    | CP add                                                                      | ressing                                                                             | Ded                                        |                                                              |                                         | Continue                                               |
|         | Back<br>- Overview o<br>- Automatic i<br>Start: Perfo                                                      | XCancel<br>of Modbus TC<br>modbus TCF<br>orm automat                                                                                | CP add<br>2 addre<br>ic Mod                                                 | ressing<br>essing<br>bus TC                                                         | P add                                      | dressing                                                     | g agair                                 | Continue<br>1                                          |
|         | Back Overview o Automatic i Start: Perfo Reset devi Sottinge:                                              | XCancel<br>of Modbus TC<br>modbus TCF<br>prm automat<br>ice: Resets                                                                 | CP add<br>P addre<br>ic Mod<br>the valu                                     | ressing<br>essing<br>bus TC<br>ues of c                                             | P adc                                      | dressing<br>ns 5 to                                          | g agair<br>8 bac                        | Continue<br>n<br>k to 0.                               |
|         | Back Overview o Automatic i Start: Perfo Reset devi Settings: Coil/regist                                  | XCancel<br>of Modbus TC<br>modbus TCF<br>orm automat<br>ice: Resets                                                                 | CP add<br><sup>o</sup> addre<br>ic Mod<br>the valu                          | ressing<br>bus TC<br>ues of c<br>egister<br>oil add                                 | P add<br>colum<br>ressi                    | dressing<br>ns 5 to<br>ressing<br>ng:                        | g agair<br>8 bac<br>]:                  | Continue<br>n<br>k to 0.                               |
|         | Back Overview o Automatic i Start: Perfo Reset devi Settings: Coil/regist A few contr to use only          | X Cancel<br>of Modbus TC<br>modbus TCF<br>orm automat<br>ice: Resets<br>er addressi<br>rollers do no<br>register add                | CP add<br>addre<br>ic Mod<br>the valu<br>ng<br>t suppo<br>lressing          | ressing<br>bus TC<br>ues of c<br>egister<br>oil add<br>ort coil a                   | P add<br>colum<br>ressi<br>addre<br>en pre | dressing<br>ns 5 to<br>ressing<br>ng:<br>ssing. I<br>ss Star | g agair<br>8 bac<br>]:<br>For this<br>t | Continue<br>n<br>k to 0.<br>s reason, it may be approp |
|         | Back Overview o Automatic i Start: Perfo Reset devi Settings: Coil/regist A few contr to use only Use Modb | XCancel<br>of Modbus TC<br>modbus TCF<br>orm automat<br>ice: Resets<br>er addressi<br>rollers do no<br>register add<br>us FC03 if p | CP add<br>P addre<br>ic Mod<br>the valu<br>ng R<br>C<br>t suppo<br>lressing | ressing<br>bus TC<br>ues of c<br>egister<br>oil add<br>ort coil a<br>g -> the<br>e: | P add<br>colum<br>ressi<br>addre<br>en pre | dressing<br>ns 5 to<br>ressing<br>ng:<br>ssing. I<br>ss Star | g agair<br>8 bac<br>]:<br>For this<br>t | Continue<br>n<br>k to 0.<br>s reason, it may be approp |

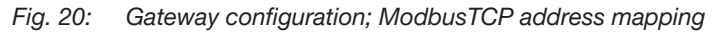

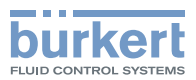

#### Address mapping for EtherCAT:

| EtherC/   |                                 |                                                         |                                            |                     |                       |                          |
|-----------|---------------------------------|---------------------------------------------------------|--------------------------------------------|---------------------|-----------------------|--------------------------|
|           | AT data                         |                                                         |                                            |                     |                       |                          |
| EtherC    | AT product code                 | #xEDE9                                                  | Product                                    | code of the EtherCA | T device must be a w  | hole number. e. a.: 1234 |
| EtherCo   | AT revision                     | #x0001000                                               | 2 EtherCAT                                 | revision of the dev | ice must be an 8-digi | t hex number beginning   |
|           |                                 | #X0001000                                               |                                            |                     |                       |                          |
| Addres    | sing                            |                                                         |                                            |                     |                       |                          |
| Automa    | atic EtherCAI addre             | essing                                                  |                                            |                     |                       |                          |
| Star      | t Reset o                       | devices                                                 |                                            |                     |                       |                          |
| Cyclic    | Name                            |                                                         | Index                                      | Subindex            |                       |                          |
|           |                                 |                                                         |                                            |                     |                       |                          |
|           | Device status N                 | amurNE107                                               | 0x2004                                     | 0x01                |                       |                          |
| •         | Device status N<br>Control word | amurNE107                                               | 0x2004<br>0x3C32                           | 0x01<br>0x01        |                       |                          |
| Back      | Device status N<br>Control word | amurNE107                                               | 0x2004<br>0x3C32                           | 0x01<br>0x01        |                       | Cont                     |
| Back      | Device status N<br>Control word | amurNE107<br>Cancel                                     | 0x2004<br>0x3C32                           | 0x01<br>0x01        |                       | Cont                     |
| Back      | Device status N<br>Control word | amurNE107<br>Sancel<br>CherCAT a<br>erCAT ad            | 0x2004<br>0x3C32<br>addressing<br>dressing | 0x01<br>0x01        |                       | Cont                     |
| Back<br>C | Device status N<br>Control word | amurNE107<br>Cancel<br>CherCAT a<br>erCAT ad<br>automat | addressing<br>dressing<br>ic EtherCA       | 0x01<br>0x01        | again                 | Cont                     |

Fig. 21: Gateway configuration; EtherCAT address mapping

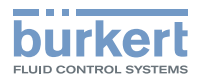

#### Address mapping for CC-Link IE field basic:

|                   | Crea<br>CC-I<br>Addressi | ate a gateway config                  | uration     |               | <b>—</b> ——————————————————————————————————— |
|-------------------|--------------------------|---------------------------------------|-------------|---------------|----------------------------------------------|
| $\prec \parallel$ | Automat                  | tic CC-Link addressing                |             |               |                                              |
|                   | Start                    | Reset devices                         |             |               |                                              |
|                   | Cyclic                   | Name                                  | Index       | Subindex      | Start addressing                             |
|                   |                          | AI_AI1                                | 0x2540      | 0x01          |                                              |
|                   |                          | AI_AI2                                | 0x2541      | 0x01          |                                              |
|                   |                          | AI_AI3                                | 0x2542      | 0x01          |                                              |
|                   |                          | AI_AI4                                | 0x2543      | 0x01          |                                              |
|                   |                          | AI_AlasDI                             | 0x2544      | 0x01          |                                              |
|                   |                          | AI_NAMUR                              | 0x2545      | 0x01          |                                              |
|                   | 0                        | AI_DeviceStatusNamurNe107             | 0x2004      | 0x01          |                                              |
|                   | 0                        | AI_DeviceSupplyVoltage                | 0x2004      | 0x03          |                                              |
|                   | 0                        | AI_DeviceTemperature                  | 0x2004      | 0x02          |                                              |
| I                 | K Back                   | XCancel                               |             |               | Continue                                     |
|                   | Ov                       | verview of CC-Link IE field           | eld basic a | addressing    |                                              |
|                   | AU                       | atomatic CC-LINK IE Heit              | i Dasic ac  | uressing      |                                              |
|                   | St                       | art Perform automatic (               | CC-Link IE  | E field basic | addressing again                             |
|                   | Re                       | eset device <mark>: Resets the</mark> | values      |               |                                              |

Fig. 22: Gateway configuration; CC-Link IE field basic address mapping

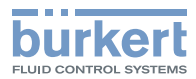

#### 10.4.3.4 Saving the gateway configuration

 $\rightarrow$  Select the output directory in the Final settings dialog box.

#### $\rightarrow$ Press Continue.

The gateway configuration is saved.

The download onto the device runs in the background.

The existing device description file is also located on the specified path in the subfolder.

#### $\rightarrow$ Press Complete.

The configuration of the device is complete. The connection between the PLC and fieldbus gateway is established. The folder in which the description files are located opens automatically. The following overview shows which files are generated during the gateway configuration.

| Gateway configuration files         | Storage folder | Description                                                                      |
|-------------------------------------|----------------|----------------------------------------------------------------------------------|
| Protocol-independent files          |                |                                                                                  |
| Buerkert-Gateway-datebgc            | No folder      | Gateway configuration container                                                  |
| Buerkert-Gateway-Mapping-datexml    | BGC            | Gateway mapping file.<br>The file is automatically downloaded to<br>the device   |
| Buerkert-Gateway-dateeds            | EDS            | Gateway expansion file.<br>The file is automatically downloaded to<br>the device |
| Files for EtherCAT                  |                |                                                                                  |
| EtherCAT-Buerkert-Gateway-datexml   | PLC_EtherCAT   | Device description file.<br>Optional: Import to the PLC                          |
| help_ethercat.csv                   | PLC_EtherCAT   | Overview of the cyclical and acyclic device values                               |
| Files for EtherNet/IP               |                |                                                                                  |
| EthernetIP-Buerkert-Gateway-dateeds | PLC_EtherNetIP | Device description file.<br>Import to the PLC                                    |
| help_ethernetip.csv/txt             | PLC_EtherNetIP | Overview of the cyclical and acyclic device values                               |
| Connection-X-In/Out_Importdata.L5X  | PLC_EtherNetIP | Data type for Rockwell users. Used for each assembly                             |
| Files for Modbus TCP                |                |                                                                                  |
| ModbusTCP-Buerkert-Gateway-datetxt  | PLC_ModbusTCP  | Device description file                                                          |
| help_modbusTcp.csv/txt              | PLC_ModbusTCP  | Overview of the cyclical and acyclic device values                               |

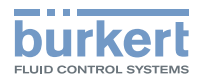

| Gateway configuration files          | Storage folder | Description                                          |
|--------------------------------------|----------------|------------------------------------------------------|
| Files for PROFINET                   |                |                                                      |
| GSDML-V2.32-Buerkert-Gateway-datexml | PLC_Profinet   | Device description file. Import to the PLC           |
| GSDML-0078-0023-icon.bmp             | PLC_Profinet   | Icon used together with the device description file. |
| help_profinet.csv/txt                | PLC_Profinet   | Overview of the cyclical and acyclic device values.  |

Table 10: Overview of the files which are generated during the gateway configuration

# 10.5 Configuring the büS network

- $\rightarrow$  Select  $\square$  büS in the navigation area.
- $\rightarrow$  Select Detailed view Network configuration .

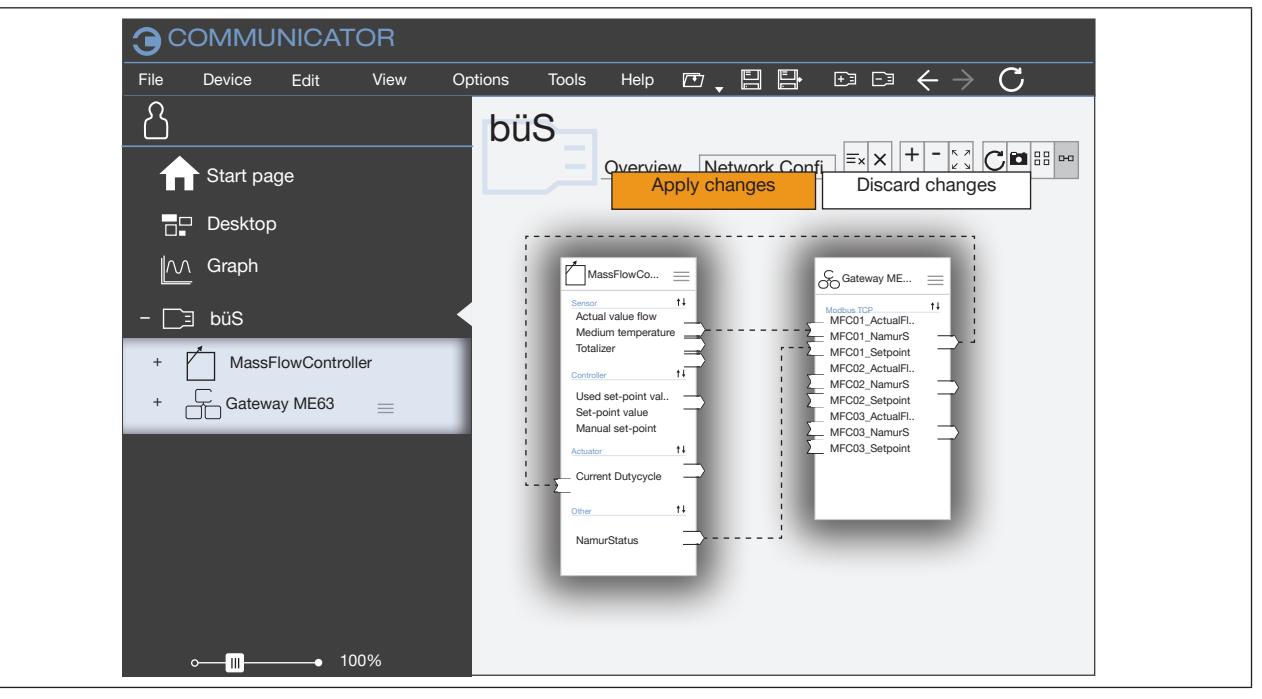

Fig. 23: Network configuration

→ Connect the inputs and output via drag-and-drop.
 Compatible connection points are highlighted in blue.
 Dotted connections have not yet established an active connection between the devices.

 $\rightarrow$  Click Apply changes.

All configured devices are re-started.

The büS network is configured..

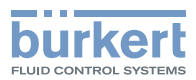

# 11 START-UP USING A WEB SERVER

The ME63 type FieldConnect has an integrated web server that provides functions for configuring and displaying status information.

The web server can be used for the following protocols:

- PROFINET
- EtherNet/IP
- Modbus TCP

The IP address of the device is used for access via the web server.

#### NOTE

Unauthorized access to the web server.

► To prevent unauthorized access by third parties, operate the device only within a protected network.

# 11.1 Function of the web server

The web server can be used to specify a number of settings (such as the IP address).

If the gateway configuration is created with Communicator (version 5.1 or higher), the web server shows an image of the entire system. The connected devices are depicted on an overview page. Clicking a device will open a device-specific page.

The web server displays basic data such as serial number, device type, etc. In addition, all cyclical and acyclic data declared during the gateway configuration are displayed. This only functions when the corresponding devices are also connected to the gateway during the web server access and connected via büS mapping. If a device is not present during access, a gap is left on the web server for the assigned device ID.

# 11.2 Making a connection to the web server via Bürkert Communicator

Web server can be enabled or disabled via Bürkert Communicator.

Web server<mark> ></mark> Parameter <mark>></mark> Activate web server

# 11.3 Establishing a connection to the web server

 $\rightarrow$  Connect the PC to the device via a network cable.

 $\rightarrow$  Enter the IP address in the address line of the web browser.

The IP address of the device upon delivery is 192.168.0.100.

If the IP address is changed to an unknown value, the current IP address can be requested from the display of the device or determined with the help of Bürkert Communicator.

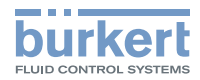

| ≡Menu   Logout   C burkeri |                                                                       |    |                                  |
|----------------------------|-----------------------------------------------------------------------|----|----------------------------------|
|                            |                                                                       |    |                                  |
| Language DE EN             | Device information                                                    | on |                                  |
| ME63 Gateway               | Bürkert Gateway                                                       |    |                                  |
| Device information         | Locate device                                                         |    | Restart                          |
| Messages                   |                                                                       |    |                                  |
| General settings           | Common                                                                |    |                                  |
| Industrial communication   | Displayed name                                                        |    | bueS-X-Gateway 1544              |
| Configuration              | Serial number                                                         |    | 1544                             |
| Process values             | Software ident. number                                                |    | 580515                           |
| OPC UA Server              | Product type number                                                   |    | ME63                             |
| Connected devices          | Manufacture date                                                      |    | 2018-03-13                       |
| Device overview            | Versions                                                              |    |                                  |
| Device information         | Software version                                                      |    | A.08.02.00                       |
| Demote access              | Hardware version                                                      |    | D.00.00.00                       |
|                            | büS version                                                           |    | A.13.01.04                       |
| Contact                    | EDS version                                                           |    | 1.6                              |
|                            | Diagnosis                                                             |    |                                  |
|                            | CANopen address                                                       |    | 1                                |
|                            | CANopen status                                                        |    | Pre-operational                  |
|                            | Device status                                                         |    | Error                            |
|                            | Pending messages                                                      |    |                                  |
|                            | Type Time Message text                                                |    |                                  |
|                            | V 11/16/2020 9:28:54 AM büS event: büS is N<br>Communication protocol |    | OT operational                   |
|                            | 8 11/16/2020 9:28:58 AM No proper connection Gateway software         |    | on to the process control system |
|                            | Acyclic values                                                        |    |                                  |
|                            | Name                                                                  |    | Value                            |
|                            | Index/Subindex/NodeID                                                 |    | 0 /                              |
|                            | Data length (write access)                                            |    | 0                                |

Fig. 24: Web server view

# 11.4 Logging onto the web server

- $\rightarrow$  On the home page, click on  $\underline{\text{Login}}$  on the top left.
- $\rightarrow$  Enter your user name and password: User name: admin
  - Password: admin (or MAC address)

| ≡Menu         | burkert |
|---------------|---------|
| Login         |         |
| User name     | admin   |
| User password |         |
| Login         |         |

Fig. 25: Logging onto the web server

 $<sup>\</sup>rightarrow$  Click on Login.

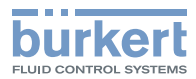

# 11.5 Passwords

#### NOTE

#### Security risk due to standard passwords.

Unauthorized persons can log in to the web server and make changes to the system.

- ► Please change standard passwords.
- If the web server is not needed, disable access via Bürkert Communicator. Web server > Parameters > Deactivate web server.

The user name and password are factory set to **admin**. When resetting the passwords, these settings are reset to the default values.

#### 11.5.1 Change password

- $\rightarrow$  Logging onto the web server.
- $\rightarrow$  Enter and confirm the new password in the menu General settings.

### 11.5.2 Factory reset of password

- $\rightarrow$  Click on Login.
- $\rightarrow$  On the bottom right of the login window, click on Reset passwords.

The device must be rebooted within 3 minutes so that the passwords can actually be reset. A restart can be triggered via the fieldbus gateway display, the Bürkert Communicator software or via a voltage reset.

# 11.6 Configuring the device

Configuring multiple devices:

Since the devices have the same IP address on delivery, only one unconfigured device is permitted in the network so that the device can be identified.

Connect to the network and configure the devices individually in sequence.

 $\rightarrow$  Enter the device name and IP address for the device.

The device name (DNS compatible name) is used in the planning process.

 $\rightarrow$  Click Apply.

A voltage reset of the device is required to accept the changed parameters.

 $\rightarrow$  Restart the device.

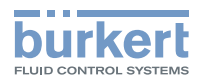

# 12 OPC UA

# 12.1 General description

The OPC UA server allows an OPC UA client to read and write values (cyclical and acyclic) determined by the gateway configuration.

To make the data from the ME63 and the connected büS devices on an OPC UA client, the following points are to be observed:

• A gateway configuration with Communicator version of 6 or higher (see point xy) must be carried out, meaning that acyclic values can also be selected as well.

• The values that are available on the controller via the set protocol and on the OPC client are identical and cannot be evaluated separately.

• After the gateway configuration, a büS mapping must be carried out. If büS devices are not connected to the gateway via mapping, the values and names of the devices cannot be exported.

# 12.2 Establishing a connection to OPC UA

The function for enabling or disabling the OPC UA server can be set in Bürkert Communicator:

OPC UA > Parameter > Enable OPC UA

| OPC UA                                 |       |
|----------------------------------------|-------|
| Parameter Maintenance<br>Enable OPC UA | Off 🖉 |

Fig. 26: Enabling OPC UA

After enabling the OPC UA, other OPC UA server settings will become visible.

When the OPC UA server is activated, the f(x) configuration is not available

#### 12.2.1 Settings on the device

IP parameters are set in the protocol-specific settings.

| Detailed view | Menu                             |                                                                                                    |
|---------------|----------------------------------|----------------------------------------------------------------------------------------------------|
| Parameter     | Enable OPC UA                    | OPC UA can be enabled or disabled here. The setting takes effect the next time the de                                                                                                    |
|               | Serverport                       | Setting of the port for OPC UA communication. Status on delivery: 4840                                                                                                    |
|               | Number of moni-<br>tored objects | Used to limit the maximum number of values to be monitored by the OPC UA server                                                                                                    |
|               | Event type                       | Setting whether and which type of events of the ME63 are to be<br>sent. To be able to send events from connected büS devices, the<br>corresponding types must be selected under<br>General settings > System monitoring > Diagnostics |

Table 11: Settings on the ME63 (OPC UA server)

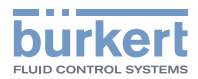

After changing the settings on the ME63, a restart is essential.

### 12.2.2 Settings for the OPC UA client

| Endpoint URL            | opc.tcp://*IP address of the ME63*:*set server port (factory setting: 4840)* |
|-------------------------|------------------------------------------------------------------------------|
|                         | Example: opc.tcp://192.186.0.100:4840                                        |
| Security settings       |                                                                              |
| Security policy         | none                                                                         |
| Message Security Mode   | none                                                                         |
| Authentication settings | Anonymous                                                                    |

### 12.3 Server certificate

The OPC UA server offers the user the option of exchanging the factory server certificate for their own. Exchange is only possible via the web server.

#### To change the certificate:

 $\rightarrow$  Open the web server with the IP address of the ME63. The certificate can only be exchanged after login.

- $\rightarrow$  Select OPC UA Server.
- $\rightarrow$  Under Server certificate click on the  $\square$  and select the file in "DER" format.
- $\rightarrow$  Select Change certificate.

| Saloway ME63 92          |                                          |                                                                        |
|--------------------------|------------------------------------------|------------------------------------------------------------------------|
| Language DE EN           | OPC UA Server                            |                                                                        |
| ME63 Gateway             | The changes made by the user must be app | ied explicitly. In order for the changes to take effect, the device    |
| Device information       | must be restarted.                       |                                                                        |
| Messages                 | Configuration                            |                                                                        |
| General settings         | Enable OPC UA Server                     | Yes                                                                    |
| Industrial communication | Server port                              | Setting the port for OPC UA communication. Default<br>value: 4840      |
| Configuration            |                                          | 4840                                                                   |
| Process values           | Max number of monitored chinete          | Maximum number of objects that can be monitored to<br>an OPC UA Client |
| OPC UA Server            | wax, number or monitored objects         | 40                                                                     |
| Connected devices        |                                          | These message types from the device are sent as a                      |
| Device overview          |                                          | event to the OPC UA client                                             |
| Device information       | Event types                              | ☑Maintenance required ☑Out of specification                            |
| Remote access            |                                          | E Function check                                                       |
| Contact                  |                                          | ⊠Error                                                                 |
|                          |                                          | Apply                                                                  |
|                          | Server certificate                       |                                                                        |
|                          | 727 File                                 |                                                                        |
|                          |                                          |                                                                        |

Fig. 27: Change the server certificate

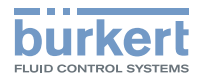

The device must be restarted after a successful exchange.

#### To delete the user-specific certificate and set the factory certificate to active:

- $\rightarrow$  Click on Change certificate.
- $\rightarrow$  Confirmed with Ok.

The factory certificate is loaded after the restart.

When restoring the factory settings, the user-specific certificate is deleted and the factory certificate set to active.

The user-specific certificate is not saved on a removable storage device and is therefore not transferred when the configuration is transferred to another device.

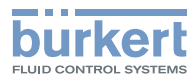

# 13 DISPLAY ELEMENTS

Type ME63 has the following LEDs for diagnostics on the device status:

- LEDs for indicating the bus status (communication status).
- LED for indicating the device status.

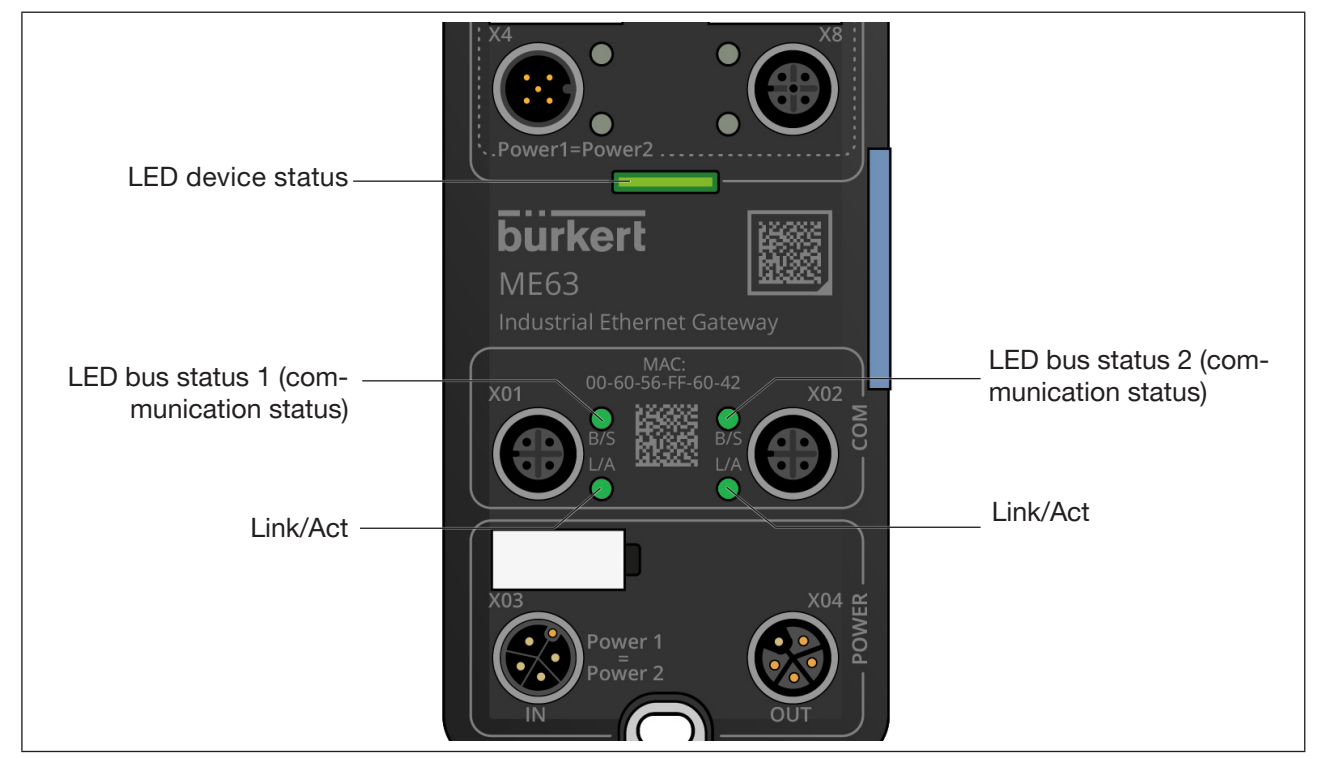

Fig. 28: Display elements for ME63 type

# 13.1 LEDs for indicating the bus status

Each bus status (communication status) is assigned a separate status indicator. The LEDs for indicating the communication status change between the colours green and red.

### 13.1.1 PROFINET IO

| LED              | Colour            | State    | Description                                                   |  |
|------------------|-------------------|----------|---------------------------------------------------------------|--|
| LED bus status 1 | Duo-LED red/green |          |                                                               |  |
| (system error)   | off               | off      | no error                                                      |  |
|                  | red               | flashing | DCP signal service is triggered via the bus                   |  |
|                  | red               | on       | Watchdog time-out, enhanced diagnostics present, system error |  |
| LED bus status 2 | Duo-LED re        | d/green  |                                                               |  |
| (bus error)      | off               | off      | no error                                                      |  |
|                  | red               | flashing | no data exchange                                              |  |
|                  | red               | on       | no configuration, slow or no physical connection              |  |

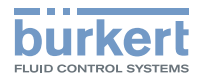

| Link/Act | LED green  |            |                                                         |
|----------|------------|------------|---------------------------------------------------------|
|          | green      | on         | The device has a connection to the Ethernet             |
|          | off        | off        | The device has no connection to the Ethernet            |
| Link/Act | LED yellow |            |                                                         |
|          | yellow     | flickering | The device is sending/receiving Ethernet frames         |
|          | off        | off        | The device is not sending/receiving any Ethernet frames |

Table 12: Description of the LEDs, PROFINET IO

### 13.1.2 EtherNet/IP

| LED              | Colour              | State    | Description                                                                                                    |  |
|------------------|---------------------|----------|----------------------------------------------------------------------------------------------------|--|
| LED bus status 1 | Duo-LED red/green   |          |                                                                                                    |  |
| (module status)  | green               | on       | Device in operation: The device is in operation and running correctly                                                                                                    |  |
|                  | green               | flashing | Standby: The device has not been configured                                                                                                    |  |
|                  | green-red-<br>green | flashing | Self-test: The device runs through its switch-on test. The test sequence for the module status display is carried out before the test sequence for the network status display, according to the following sequence: |  |
|                  |                     |          | Network status LED off                                                                                                    |  |
|                  |                     |          | • Module status LED lights up green for approx. 250 ms, turns red for approx. 250 ms and then lights back up in green (and maintains this status until the test has been completed)                                 |  |
|                  |                     |          | <ul> <li>Network status LED lights up green for approx.</li> <li>250 ms, turns red for approx.</li> <li>250 ms and then goes out (and maintains this status until the test has been completed)</li> </ul>           |  |
|                  | red                 | flashing | Serious solvable error: The device has determined a serious, solvable error, e.g., an incorrect or inconsistent configuration can be categorised as a serious, solvable error                                       |  |
|                  | red                 | on       | Serious non-solvable error: The device has determined a serious, non-solvable error                                                                                                    |  |
|                  | off                 | off      | Switched off: The device is switched off                                                                                                    |  |

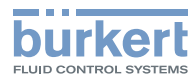

| LED bus status 2<br>(network status) | Duo-LED red/green |          |                                                                                                    |  |
|--------------------------------------|-------------------|----------|----------------------------------------------------------------------------------------------------|--|
|                                      | green             | on       | Connected: An IP address is configured, at least one<br>CIP connection (any transport class) has been estab-<br>lished, and the time limit has not been exceeded for an<br>exclusive owner connection                                                                                                    |  |
|                                      | green             | flashing | No connections: An IP address is configured, but no<br>CIP connections have been established, and the time<br>limit has not been exceeded for an exclusive owner<br>connection                                                                                                    |  |
|                                      | green-red-<br>off | flashing | Self-test: The device runs through its switch-on test                                                                                                    |  |
|                                      | red               | flashing | Time-out of the connection: An IP address is configured<br>and the time limit has been exceeded for an exclusive<br>owner connection for which this device is the destination.<br>The network status display is only permanently reset to<br>green when all exclusive owner connections whose time<br>limits have been exceeded have been restored. |  |
|                                      | red               | on       | Duplicate IP: The device has determined that its IP address is already being used                                                                                                    |  |
|                                      | off               | off      | Switched off, no IP address: the device has no IP address (or is switched off)                                                                                                    |  |

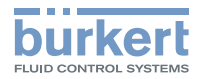

| Link/Act | LED green  |            |                                                         |
|----------|------------|------------|---------------------------------------------------------|
|          | green      | on         | The device has a connection to the Ethernet             |
|          | off        | off        | The device has no connection to the Ethernet            |
| Link/Act | LED yellow |            |                                                         |
|          | yellow     | flickering | The device is sending/receiving Ethernet frames         |
|          | off        | off        | The device is not sending/receiving any Ethernet frames |

Table 13: Description of the LEDs, EtherNet/IP

### 13.1.3 Modbus TCP

| LED              | Colour            | State      | Description                                                                       |  |  |
|------------------|-------------------|------------|-----------------------------------------------------------------------------------|--|--|
| LED bus status 1 | Duo-LED red/green |            |                                                                                   |  |  |
| (run)            | green             | on         | Connected: OMB task has communication. At least one TCP connection is established |  |  |
|                  | green             | flashing   | Ready, not yet configured: OMB task ready and not yet configured                  |  |  |
|                  | green             | flashing   | Wait for communication: OMB task is configured                                    |  |  |
|                  | off               | off        | Not ready: OMB task not ready                                                     |  |  |
| LED bus status 2 | Duo-LED red/green |            |                                                                                   |  |  |
| (error)          | off               | off        | no communication error                                                            |  |  |
|                  | red               | flashing   | System error                                                                      |  |  |
|                  | red               | on         | Communication error active                                                        |  |  |
| Link/Act         | LED green         |            |                                                                                   |  |  |
|                  | green             | on         | The device has a connection to the Ethernet                                       |  |  |
|                  | off               | off        | The device has no connection to the Ethernet                                      |  |  |
| Link/Act         | LED yellow        |            |                                                                                   |  |  |
|                  | yellow            | flickering | The device is sending/receiving Ethernet frames                                   |  |  |
|                  | off               | off        | The device is not sending/receiving any Ethernet frames                           |  |  |

Table 14: Description of the LEDs, Modbus TCP

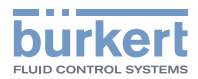

# 13.1.4 EtherCAT

| LED              | Colour     | State              | Description                                                                                                    |
|------------------|------------|--------------------|----------------------------------------------------------------------------------------------------|
| LED bus status 1 | Duo-LED re | ed/green           |                                                                                                    |
| (run)            | off        | off                | The device is in INIT state                                                                                                    |
|                  | green      | flashing           | The device is in PRE-OPERATIONAL state (before operation)                                                                                      |
|                  | green      | single<br>flashing | The device is in SAFE-OPERATIONAL state (in safe mode)                                                                                         |
|                  | green      | on                 | The device is in OPERATIONAL state (in operation)                                                                                              |
| LED bus status 2 | Duo-LED re | ed/green           |                                                                                                    |
| (error)          | off        | off                | No error: The EtherCAT communication of the device is in operation                                                                             |
|                  | red        | flashing           | Invalid configuration: General configuration error                                                                                             |
|                  |            |                    | Possible cause: A status change specified by the master is not possible due to the register or object settings.                                |
|                  | red        | single<br>flashing | Local error: The slave device application has automatically changed the EtherCATStatus                                                         |
|                  |            |                    | Possible cause:<br>– A host watchdog timeout has occurred<br>– Synchronisation error; the device changes automatically<br>to safe-operational. |
|                  | red        | double<br>flashing | Process data watchdog timeout:A process data watchdog timeout has occurred                                                                     |
|                  |            |                    | Possible cause: Sync manager watchdog timeout                                                                                                  |
| Link/Act         | LED green  |                    |                                                                                                    |
|                  | green      | on                 | The device has a connection to the Ethernet, and is not sending or receiving any Ethernet frames                                               |
|                  | green      | flickering         | The device has a connection to the Ethernet, and is sending or receiving Ethernet frames                                                       |
|                  | off        | off                | The device has no connection to the Ethernet                                                                                                   |
| Link/Act         | LED yellow |                    |                                                                                                    |
|                  | off        | off                | LED is not used                                                                                                    |

Table 15: Description of the LEDs, EtherCAT

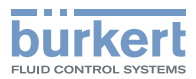

### 13.1.5 CC-Link IE field basic

| LED      | Colour     | State              | Description                                                                                             |
|----------|------------|--------------------|----------------------------------------------------------------------------------------------------|
| Run      | Duo-LED re | d/green            |                                                                                                    |
|          | green      | on                 | Station in operation and ongoing cyclical communication                                                 |
|          | green      | flashing           | Station in operation and stopped cyclical communication                                                 |
|          | green      | flickering         | Station not configured                                                                                  |
|          | off        | off                | Station is disconnected                                                                                 |
| Error    | Duo-LED re | d/green            |                                                                                                    |
|          | red        | on                 | Communication error                                                                                     |
|          | red        | triple<br>flashing | DPM watchdog has elapsed                                                                                |
|          | off        | off                | Station is disconnected                                                                                 |
| Link/Act | LED green  |                    |                                                                                                    |
|          | green      | on                 | Link: The station has a connection to the Ethernet, and is not sending or receiving any Ethernet frames |
|          | green      | flickering         | Activity: The device has a connection to the Ethernet, and is sending/receiving Ethernet frames         |
|          | off        | off                | The station has no connection to the Ethernet                                                           |
| Link/Act | LED yellow |                    |                                                                                                    |
|          | off        | off                | LED is not used                                                                                         |

Table 16: Description of the LEDs, CC-Link IE field basic

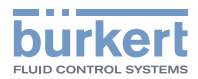

# 13.2 LED for indicating the device status

The LED for indicating the device status changes colour and status in accordance with NAMUR NE 107.

If several device statuses exist simultaneously, the device status with the highest priority is displayed. The priority is based on the severity of the deviation from standard operation (red = failure = highest priority).

Indicators in NAMUR operation mode:

| Indicator based on<br>NE 107 |           | Device status                      | Meaning                                                                                                    |
|------------------------------|-----------|------------------------------------|----------------------------------------------------------------------------------------------------|
| Colour<br>code               | Colour    |                                    |                                                                                                    |
| 5                            | red       | Failure, error or fault            | Functional fault. The functionality of the device is not guaranteed.                                                      |
| 4                            | orange    | Function check                     | The device is searching for a büS participant.<br>This status is exited after a few seconds.<br>Device simulation active. |
| 3                            | yellow    | Outside of specification           | Environment conditions or process conditions are not within the specified range.                                          |
|                              |           |                                    | Internal device diagnostics indicate problems within the device or with the process properties.                           |
|                              |           |                                    | Data sheet values cannot be complied with.                                                                                |
| 2                            | 2 Blue Ma |                                    | The device has detected a deviation during ongoing diagnostics and has implemented a correction.                          |
|                              |           |                                    | $\rightarrow$ Perform device maintenance.                                                                                 |
|                              |           | Device con-                        | Updated device configuration cannot be saved.                                                                             |
|                              |           | figuration<br>cannot be<br>managed | Not possible to transfer the configuration when swapping devices.                                                         |
| 1                            | green     | Diagnostics                        | Device is in error-free operation.                                                                                        |
|                              |           | active                             | Status changes are highlighted in colour.                                                                                 |
|                              |           |                                    | Messages are sent via any fieldbus that may be connected.                                                                 |
| 0                            | white     | Diagnostics                        | Device is switched on.                                                                                                    |
|                              |           | inactive                           | Status conditions are not displayed.                                                                                      |
|                              |           |                                    | Messages are not listed in the message list or transmitted via any connected fieldbus.                                    |
|                              |           |                                    | Device is running within its specifications.                                                                              |

Table 17: Indication of the device status in NAMUR operation mode

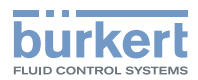

# 14 BÜRKERT COMMUNICATOR MENUS

The overview below describes the device-specific settings of type ME63 with the Bürkert Communicator software. It does not describe the basic operation of the software.

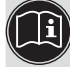

Detailed information on using the Bürkert Communicator software can be found on the Bürkert website at: <u>www.burkert.com</u>  $\rightarrow$  8920  $\rightarrow$  "Operating instructions" downloads.

The overview below shows the menus that are displayed in the "installer" user level. This user level has the highest authorisation level.

# 14.1 f(x) configuration

The configuration area f(x) configuration includes the menu for the configuration of other device functions.

The f(x) configuration enables functional extensions through free programming using a graphical programming interface.

Examples of functions are e.g. a timer, a graphical programme or a controller.

Information and instructions for the f(x) configuration software can be found on the Bürkert homepage at: <u>www.buerkert.de</u>  $\rightarrow$  8922  $\rightarrow$  Downloads "Operating instructions".

When the OPC UA server is activated, the f(x) configuration is not available

# 14.2 "Web server" and "OPC UA"

The menus for web server and OPC UA only appear with the following protocols:

- PROFINET IO
- EtherNet/IP
- Modbus TCP

Enabling or disabling the web server:

Web server > Parameter > Activate web server

Enabling or disabling the OPC UA server:

```
OPC UA <mark>></mark> Parameter <mark>></mark> Enable OPC UA
```

When the OPC UA server is activated, the f(x) configuration is not available

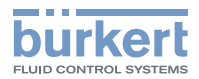

## 14.3 Menus in the configuration area "PROFINET", "EtherNet/IP", "Modbus TCP" and CC-Link IE field basic

**Detailed view Parameter** 

| Detailed view | Menu                                            |                                                                               |                          |
|---------------|-------------------------------------------------|-------------------------------------------------------------------------------|--------------------------|
| Parameter     | PROFINET, EtherNet/IP,<br>Modbus TCP or CC-Link | Wizard for specifying input check and start conditions for büS communication. |                          |
|               | IE field basic settings                         | IP parameter settings                                                         |                          |
|               |                                                 | Set DNS compatible name.                                                      |                          |
|               |                                                 | Set Fixed IP address.                                                         |                          |
|               |                                                 | Set Network mask.                                                             |                          |
|               |                                                 | Set Standard gateway.                                                         |                          |
|               |                                                 | Specify Temporary IP address.                                                 |                          |
|               |                                                 | MAC address is displayed.                                                     |                          |
|               | Advanced settings                               | Alarm settings                                                                |                          |
|               |                                                 |                                                                               | Internal cycle time      |
|               |                                                 |                                                                               | Control mode settings    |
|               |                                                 |                                                                               | Firmware update protocol |
|               | Gateway configuration                           | Download a gateway configuration file                                         |                          |
|               |                                                 | Create a gateway configuration                                                |                          |
|               | Unit conversion                                 |                                                                               |                          |
|               | Hide process values                             | Edit values to be hidden                                                      |                          |
|               |                                                 | Reset hidden values                                                           |                          |
|               | Acyclic routing settings                        |                                                                               |                          |
|               | Change protocol                                 | Select Protocol                                                               |                          |

 Table 18:
 Settings in the "PROFINET" configuration area, parameter for detailed view

Detailed view Diagnostics

| Detailed<br>view | Menu                           |                     |  |
|------------------|--------------------------------|---------------------|--|
| Diagnostics      | Configuration file information |                     |  |
|                  | Protocol                       | In these menus, the |  |
|                  | Communication status           | current values are  |  |
| E                | Established connections to PLC | displayed, not set. |  |
|                  | Used internal cycle time       |                     |  |
|                  | Advanced Last status code      |                     |  |

 Table 19:
 Settings in the "PROFINET" configuration area, diagnostics detailed view

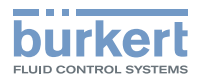

Maintenance detailed view

| Detailed<br>view | Menu                                            |                |                     |
|------------------|-------------------------------------------------|----------------|---------------------|
| Maintenance      | Version number                                  | Stack name     | In these menus, the |
|                  |                                                 | Stack version  | displayed not set   |
|                  |                                                 | Stack build    |                     |
|                  |                                                 | Stack revision |                     |
|                  |                                                 | Stack date     |                     |
|                  |                                                 | ICom version   |                     |
|                  | Hardware reset of indus-<br>trial communication |                |                     |

Table 20: Settings in the "PROFINET" configuration area, maintenance detailed view

# 14.4 Menus in the "EtherCAT" configuration area

Detailed view Parameter

| Detailed view | Menu                     |                                                                               |                          |
|---------------|--------------------------|-------------------------------------------------------------------------------|--------------------------|
| Parameter     | EtherCAT settings        | Wizard for specifying input check and start conditions for büS communication. |                          |
|               |                          | Station alias                                                                 |                          |
|               |                          | MAC address is displayed.                                                     |                          |
|               |                          | Advanced settings                                                             | Alarm settings           |
|               |                          |                                                                               | Internal cycle time      |
|               |                          |                                                                               | Control mode settings    |
|               |                          |                                                                               | Firmware update protocol |
|               | Gateway configuration    | Download a gateway config                                                     | guration file            |
|               |                          | Create a gateway configura                                                    | ition                    |
|               | Unit conversion          |                                                                               |                          |
|               | Hide process values      | Edit values to be hidden                                                      |                          |
|               |                          | Reset hidden values                                                           |                          |
|               | Acyclic routing settings |                                                                               |                          |
|               | Change protocol          | Select Protocol                                                               |                          |

Table 21: Settings in the "EtherCAT" configuration area, parameter for detailed view

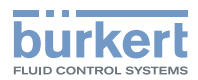

# 14.5 Menus in the "General settings" configuration area

Detailed view Parameter

| Detailed view | Menu                         |                                                                                          |                                                                                         |  |
|---------------|------------------------------|------------------------------------------------------------------------------------------|-----------------------------------------------------------------------------------------|--|
| Parameter     | Status LED                   | Set operation mo                                                                         | ode                                                                                     |  |
|               | büS                          | Configuration of the büS interface                                                       |                                                                                         |  |
|               |                              | Assign displayed name for display and Bürkert Communicator.                              |                                                                                         |  |
|               |                              | Location Specify location displayed for the device.                                      |                                                                                         |  |
|               |                              | Description Ente                                                                         | r description text for tooltips                                                         |  |
|               |                              | Advanced                                                                                 | Unique device name for partner assignment.                                              |  |
|               |                              |                                                                                          | Specify Baud rate.                                                                      |  |
|               |                              |                                                                                          | Specify CANopen address.                                                                |  |
|               |                              |                                                                                          | Bus mode Set operation mode of the büS interface                                        |  |
|               |                              |                                                                                          | Show errors from büS partners Set whether and from which partners errors are displayed. |  |
|               |                              |                                                                                          | Deallocation delay Time from the loss of a partner until deletion of its configuration. |  |
|               | Alarm limits                 | Set limits after wh                                                                      | nich the device issues a warning or error.                                              |  |
|               |                              | Supply voltage Set alarm limit for supply voltage.                                       |                                                                                         |  |
|               |                              | Device temperature Set alarm limit for device temperature.                               |                                                                                         |  |
|               |                              | Warning of battery voltage below display of the value.                                   |                                                                                         |  |
|               | Diagnostics                  | Enabling or disab                                                                        | ling diagnostics.                                                                       |  |
|               | PDO                          | Configuring process data objects                                                         |                                                                                         |  |
|               | configuration                | PDO 1                                                                                    |                                                                                         |  |
|               |                              | Reset to default                                                                         | values                                                                                  |  |
|               | Configuration                | Status Enable or disable configuration provider.                                         |                                                                                         |  |
|               | provider                     | Remove all device configurations Set response after device restart.                      |                                                                                         |  |
|               |                              | Force reconfiguration of all devices Set response after device restart.                  |                                                                                         |  |
|               |                              | Enable or disable Ignore offline devices                                                 |                                                                                         |  |
|               | Managing device<br>functions | Disable industrial communication, web server and OPC UA to use the $f(x)$ configuration. |                                                                                         |  |
|               |                              | Shows whether the setting.                                                               | ne f(x) configuration can be used with the current                                      |  |
|               | System                       | Diagnostics                                                                              |                                                                                         |  |
|               | monitoring                   | Individual diagno                                                                        | ostics of the system devices                                                            |  |
|               |                              |                                                                                          |                                                                                         |  |

Table 22: Settings in the "General settings" configuration area, parameter detailed view

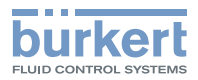

**Detailed view Diagnostics** 

| Detailed<br>view | Menu          |                                                                 |                                                    |  |
|------------------|---------------|-----------------------------------------------------------------|----------------------------------------------------|--|
| Diagnostics      | Device status | Operating duration                                              | In these menus,                                    |  |
|                  |               | Device temperature                                              | the current<br>values are dis-<br>played, not set  |  |
|                  |               | Supply voltage                                                  |                                                    |  |
|                  |               | Voltage drops Number since restart.                             | played, not set.                                   |  |
|                  |               | Min./max. values Max. temperature                               |                                                    |  |
|                  |               | Min. temperature                                                |                                                    |  |
|                  |               | Max. Supply voltage                                             |                                                    |  |
|                  |               | Min. Supply voltage                                             |                                                    |  |
|                  |               | Device start counter                                            |                                                    |  |
|                  |               | Removable storage medium status                                 |                                                    |  |
|                  |               | Current system time                                             |                                                    |  |
|                  |               | Battery voltage                                                 |                                                    |  |
|                  | büS status    | Receive errors Number since restart.                            |                                                    |  |
|                  |               | Max. receive errors Most serious receive error that             |                                                    |  |
|                  |               | was issued in the same way as the device status is              |                                                    |  |
|                  |               | aisplayed.<br>The display can be reset to 0                     |                                                    |  |
|                  |               | Send errors Number since restart                                |                                                    |  |
|                  |               | Max, send errors Most serious send error that was               |                                                    |  |
|                  |               | issued in the same way as the device status is dis-             |                                                    |  |
|                  |               | played.                                                         |                                                    |  |
|                  |               | The display can be reset to 0.                                  |                                                    |  |
|                  |               | Reset error counter                                             |                                                    |  |
|                  |               | CANopen status operational or pre-operational                   |                                                    |  |
|                  | Logbook       | details of the type, time and signature.                        |                                                    |  |
|                  |               | The messages displayed in the logbook can be updated deleted.   | ted, saved and                                     |  |
|                  | Configuration | Status                                                          | In these menus,                                    |  |
|                  | provider      | Number of managed devices                                       | the current<br>values are dis-<br>played, not set. |  |
|                  |               | <ul> <li>Number of which offline configurations</li> </ul>      |                                                    |  |
|                  |               | <ul> <li>Number of which authorised reconfigurations</li> </ul> |                                                    |  |
|                  |               | Number of reconfigured devices                                  |                                                    |  |
|                  |               | Number of loaded device configurations                          |                                                    |  |
|                  |               | Number of missing devices                                       |                                                    |  |
|                  |               | Number of faulty configuration load processes                   |                                                    |  |
|                  |               | since restart                                                   |                                                    |  |
|                  |               | Number of faulty reconfigurations                               |                                                    |  |
|                  |               | Removable storage medium status                                 |                                                    |  |

Settings in the "General settings" configuration area, diagnostics detailed view

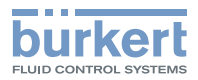

Maintenance detailed view

| Detailed view | Setting            |                                                                                                    |                                  |                                                                     |
|---------------|--------------------|----------------------------------------------------------------------------------------------------|----------------------------------|---------------------------------------------------------------------|
| Maintenance   | Device information | <b>Displayed name</b> only displayed if a name<br>was entered in the menu of the same name<br>for the Parameter detailed view. |                                  | In these menus,<br>the current values<br>are displayed, not<br>set. |
|               |                    | Serial number<br>Software ident. number                                                                                        |                                  |                                                                     |
|               |                    | Software version<br>büS version                                                                                                |                                  |                                                                     |
|               |                    | Product type Manufacturing date                                                                                                |                                  |                                                                     |
|               |                    | eds version<br>f(x) version                                                                                                    |                                  |                                                                     |
|               |                    | Device driver                                                                                                    | Driver version<br>Firmware group |                                                                     |
|               |                    |                                                                                                    | Place of origin                  |                                                                     |
|               | Reset device       | Restart<br>Factory reset                                                                                                    |                                  |                                                                     |

Table 23: Settings in the "General settings" configuration area, maintenance detailed view

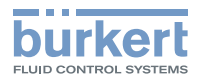

#### TROUBLESHOOTING 15

| Problem                                                                                             | Possible cause                                                                                             | Measure                                                                                                    |
|----------------------------------------------------------------------------------------------------|----------------------------------------------------------------------------------------------------|----------------------------------------------------------------------------------------------------|
| NAMUR LED goes out periodically.                                                                    | The power supply drops out peri-<br>odically; the device implements a reset each time.                     | Use power supply with adequate power.                                                                                                    |
|                                                                                                    | The voltage drop in the connection                                                                         | Increase cable cross-section.                                                                                                    |
|                                                                                                    | cable is too great.                                                                                        | Reduce cable length.                                                                                                    |
| No process values are trans-                                                                        | No cable connection                                                                                        | Check the Ethernet and büS cabling.                                                                                                    |
| Ethernet and büS.                                                                                   | The reading and writing of the values has not been enabled by the PLC in the control object of the device. | Enable the reading and writing of the values in the control object of the device.                                                                                                    |
|                                                                                                    | The process values are incorrectly configured.                                                             | Check the configuration of the process values.                                                                                                    |
|                                                                                                    | The process values are incorrectly assigned.                                                               | Check the assignment of the process values to the büS participants.                                                                                                    |
| The process values cannot be assigned to the büS                                                    | The process values are not configured.                                                                     | Check the configuration of the process values.                                                                                                    |
| participants.                                                                                       | The transfer of the configuration must be ended with a restart of the device.                              | Reboot the device after configuration.                                                                                                    |
|                                                                                                    | The process values are assigned to different classes.                                                      | Check the assignment to ensure<br>that the büS participants are using<br>process values of the same class.                                                                             |
|                                                                                                    | The input and output direction must be observed as the assignment.                                         | Check that the direction of the input and output is correct.                                                                                                    |
| An incorrect value is applied or the value is zero.                                                 | The process values are not assigned or are assigned to the wrong participants.                             | Check the assignment of the process values.                                                                                                    |
| Replacement device does<br>not adopt any values of<br>the memory card from the<br>defective device. | The replacement device and the defective device have different device software identification numbers.     | Only values between devices with the same ID can be transferred.                                                                                                    |
|                                                                                                    | The memory cardd is defective. The device was not able to write any values to the memory card.             | Replace the memory card and try<br>again to transfer the parameters from<br>the defective device to the memory<br>card.                                                                |
| Replacement device does<br>not adopt all values of<br>the memory card from the<br>defective device. | The replacement device and defective device have different EDS device descriptions.                        | Only the existing values on the defective device can be copied to the replacement device. New replacement device values must be parameterised using the Bürkert Communicator software. |

MAN 1000436648 EN Version: C Status: RL (released | freigegeben) printed: 18.12.2024

# 15.1 Description of the error code

| Error code | Description                                                                                               |
|------------|----------------------------------------------------------------------------------------------------|
| 1/3        | Overload detected.                                                                                        |
| 2/1        | Overvoltage detected.                                                                                     |
| 2/2        | Undervoltage detected.                                                                                    |
| 2/3        | Voltage warning limit exceeded.                                                                           |
| 2/4        | Voltage warning limit undershot.                                                                          |
| 2/5        | Battery voltage warning limit undershot.                                                                  |
| 2/6        | Voltage drop detected.                                                                                    |
| 3/1        | Excess temperature detected.                                                                              |
| 3/2        | Low temperature detected.                                                                                 |
| 3/3        | Temperature warning limit exceeded.                                                                       |
| 3/4        | Temperature warning limit undershot.                                                                      |
| 18/4       | Memory card is defective.                                                                                 |
| 18/7       | Removable storage present.                                                                                |
| 18/8       | No access to the removable storage possible.                                                              |
| 18/9       | Configuration is being successfully managed by another device.                                            |
| 18/10      | Configuration is NOT being successfully managed by another device.                                        |
| 18/11      | Unable to load device configuration via the configuration provider.                                       |
| 18/12      | At least 1 device is missing.                                                                             |
| 18/13      | Bürkert Communicator is required.                                                                         |
| 18/14      | Device must be replaced.                                                                                  |
| 18/15      | Device cannot be replaced as there are two many options present. Reduce the number of compatible devices. |
| 18/16      | Problems when replacing device.                                                                           |
| 18/17      | Problems when replacing device. Unable to write to at least 1 object.                                     |
| 18/18      | Device replacement failed.                                                                                |
| 18/19      | Device replacement completed successfully.                                                                |
| 18/20      | Configuration provider is not active as no memory card has been detected.                                 |
| 18/21      | More than 1 configuration provider is active! Switch off the other provider functions.                    |
| 32/1       | Capacity of the internal message storage exceeded.                                                        |
| 32/130     | Initialisation of the device.                                                                             |
| 33/1       | Switch to "Operation" state                                                                               |
| 33/2       | Switch to "Diagnostics active" state.                                                                     |
| 33/3       | Switch to "Maintenance" state                                                                             |
| 33/4       | Switch to "Out of specification" state.                                                                   |
| 33/5       | Switch to "Check function" state.                                                                         |
| 33/6       | Switch to "Error" state                                                                                   |
| 33/7       | Switch to AUTO operating state.                                                                           |
| 33/8       | Switch to MANUAL operating state.                                                                         |
| 33/9       | Switch to special operation mode: LED flashing.                                                           |
| 33/11      | Switch to "off" state.                                                                                    |

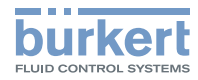

| Error code | Description                                                                                |
|------------|--------------------------------------------------------------------------------------------|
| 33/12      | Input value simulation active for at least 1 value.                                        |
| 33/13      | Output value simulation active for at least 1 value.                                       |
| 33/14      | Demo operation mode enabled.                                                               |
| 33/32768   | 1 status message present.                                                                  |
| 35/1       | EEPROM error detected.                                                                     |
| 35/2       | At least 1 persistent memory cannot be used.                                               |
| 40/996     | Error on 1 or more partner device(s).                                                      |
| 45/256     | büS event: büS is NOT operational.                                                         |
| 45/257     | büS event: initialisation of communication.                                                |
| 45/512     | büS event: localisation.                                                                   |
| 45/768     | büS event: a device is using the same address.                                             |
| 45/1024    | büS event: bus connection lost/not available.                                              |
| 45/1792    | büS event: partner search active.                                                          |
| 45/1793    | büS event: producer(s) not found.                                                          |
| 45/1794    | büS event: manually configured device without address. The search can take up to 1 minute. |
| 45/1795    | büS event: producer assignment faulty.                                                     |
| 45/1796    | büS event: removal of the producer failed.                                                 |
| 45/1797    | büS event: incorrectly configured CANopen device.                                          |
| 45/1798    | büS event: GCV is configured on both büS interfaces.                                       |
| 45/1799    | büS event: cyclical communication of the producer is not active.                           |
| 45/2048    | büS event: saving of persistent büS data (do not switch off device).                       |
| 45/2049    | büS event: deletion of persistent büS data (do not switch off device).                     |
| 45/2304    | büS event: router for acyclickonfigurier data active.                                      |
| 45/2560    | büS event: incorrect serial number.                                                        |
| 45/2561    | büS event: incorrect configuration of cyclical inputs (not enough filters).                |
| 45/2562    | büS event: incorrect configuration of cyclical values.                                     |
| 45/2816    | büS event: manager is active.                                                              |
| 45/3072    | büS event: monitored device failed.                                                        |
| 45/3584    | Wait for addressing.                                                                       |
| 45/4096    | Error when initialising the device parameters.                                             |
| 45/4097    | Configured address is already being used.                                                  |
| 51/1       | No correct connection to the process control system.                                       |
| 51/2       | The cyclical data traffic was slower than the set timeout parameters.                      |
| 51/10      | Initialisation of the industrial communication.                                            |
| 51/101     | Error in the NetX configuration, e.g. when downloading the firmware.                       |
| 51/102     | The industrial communication is switched off.                                              |
| 51/103     | No or incorrect mapping file present.                                                      |
| 51/104     | No protocol firmware available.                                                            |
| 51/105     | Please select a protocol and restart the device.                                           |
| 51/201     | Protocol stack initialisation error.                                                       |
| 51/202     | Protocol stack configuration error.                                                        |

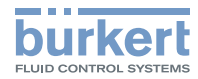

| Error code | Description                                                                                                    |
|------------|----------------------------------------------------------------------------------------------------|
| 51/203     | Error sending the MAC address.                                                                                                    |
| 51/204     | Error registering the object data.                                                                                                    |
| 51/205     | Error registering the connections, more than 5 specified.                                                                                          |
| 51/206     | Incorrect PROFIBUS address, only addresses 1–126 possible.                                                                                         |
| 51/207     | Incorrect CC-Link address, only addresses 1–64 possible.                                                                                           |
| 51/208     | Incorrect CC-Link baud rate.                                                                                                    |
| 51/300     | The fieldbus master is in "Stop" state.                                                                                                    |
| 51/303     | Error during cyclical data exchange.                                                                                                    |
| 51/400     | The master attempted to connect a faulty module/sub-module.                                                                                        |
| 52/2       | Missing EDS extension entries for the f(x) function, reconfiguration required.                                                                     |
| 52/3       | Function use data CRC error, re-configuration required.                                                                                            |
| 52/4       | Functionality could not be generated (unknown functionality?).                                                                                     |
| 52/5       | Functionality could not be initialised.                                                                                                    |
| 52/6       | f(x) configuration incorrect, reconfiguration required.                                                                                            |
| 52/7       | Function number invalid, re-configuration required.                                                                                                |
| 52/10      | The usage data cache of $f(x)$ is full; reduce the number of functions or the program size.                                                        |
| 52/11      | Error in calculating the function.                                                                                                    |
| 52/12      | User message.                                                                                                    |
| 52/13      | Function calculated for longer than its cycle time and has been disabled! Increase the cycle time where necessary.                                 |
| 52/15      | The cycle times of the graphical f(x) program do not correspond to the associated function cycle time. Re-load the program back onto the device.   |
| 52/16      | f(x) mapping is incorrect (mapping table invalid), reconfiguration required.                                                                       |
| 52/17      | f(x) function is waiting for producers (are all inputs linked?)                                                                                    |
| 52/18      | Graphical program editor: no program loaded, load a program to the device.                                                                         |
| 52/19      | f(x) function has an error! (Correct the other active errors).                                                                                     |
| 52/20      | The cycle time of one f(x) function is too long! The cycle time must be shortened to avoid irreparable damage to the device.                       |
| 52/21      | Graphical program editor: licence for program not adequate! To enable full functionality, please contact the Bürkert sales department!             |
| 52/22      | Graphical program editor: invalid persistent data! Default values will be used.                                                                    |
| 52/23      | Graphical program editor: program and program configuration do not match, re-configu-<br>ration required.                                          |
| 52/24      | Graphical program editor: no licence. The program will be disabled after running for one hour.                                                     |
| 52/25      | Graphical program editor: no licence. The program has been closed! To enable full functio-<br>nality, please contact the Bürkert sales department! |
| 52/26      | Initialising f(x).                                                                                                    |
| 63/10      | At least one büS device is in state: Maintenance.                                                                                                  |
| 63/11      | At least one büS device is in state: Out of specification.                                                                                         |
| 63/12      | At least one büS device is in state: Functional test.                                                                                              |
| 63/13      | At least one büS device is in state: Error.                                                                                                    |
| 63/20      | f(x) function cannot be used while OPC UA is enabled.                                                                                              |

Table 25: Description of the error code

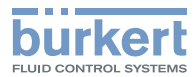

# 16 ACCESSORIES

#### NOTE

Property damage due to incorrect parts.

Incorrect accessories and unsuitable spare parts may cause damage to the device.

► Use only original accessories and original spare parts from Bürkert.

| Accessories                                                                                                    | Order number |
|----------------------------------------------------------------------------------------------------|--------------|
| USB büS interface set 1<br>(including power supply unit, büS stick, terminating resistor, Y-distributor,<br>0.7 m cable with M12 plug) | 00772426     |
| USB büS interface set 2<br>(including büS stick, terminating resistor, Y-distributor, 0.7 m cable with<br>M12 plug)                    | 00772551     |

Table 26: Accessories

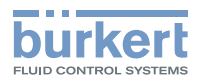

# 17 LICENCE ACTIVATION

The use of the f(x) function and/or the batch has been set by the manufacturer to only be available for an hour, for experimental purposes. In order to permanently use the functions without restrictions, a licence must be obtained.

The following steps must be completed to obtain this licence:

- → Open Bürkert home page <u>country.burkert.com</u> and enter licence key or the identification number 567713 in the search field
- → Start search
- $\rightarrow$  Enable ordering/buying graphic programming

#### Please note:

- The article and serial number of the device on which the batch controller will later be used are required for the order.
- You can find the article number and serial number on the type label.

 $\rightarrow$  After the order has been completed, a delivery note containing a licence is generated (see <u>"Fig. 29:</u> Example of a delivery note with the generated code")

|                                                                                                    |                                                                                                    | <b>burke</b><br>FLUID CONTROL SYST                                | темя                           |
|----------------------------------------------------------------------------------------------------|----------------------------------------------------------------------------------------------------|-------------------------------------------------------------------|--------------------------------|
| Lieferschein                                                                                                    |                                                                                                    |                                                                   |                                |
| Bürkert GmbH & Co. KG, D-74853 Ingelfingen                                                                                                    | lhr Bürkert<br>Ihr Anspr<br>Tel.:<br>Fax.:<br>Mail:                                                                                                    | Vertriebs-Center Münche<br>echpartner:                            | en                             |
| Ihre Bestellung zu Auftrag                                                                                                    | Kunden Nr<br>Auftrag Nr.<br>Liefersche<br>Datum                                                                                                    | in Nr.                                                            |                                |
| Versandart:<br>Lieferbedingung (INCO 2010): 7<br>Unsere Kreditorennummer:<br>Warenausgang:                                                                                                    | DPD<br>FCA / ab prod. Werk<br>ausschl. Verpackung                                                                                                    |                                                                   |                                |
| Auftraggeber                                                                                                    |                                                                                                    |                                                                   |                                |
| Pos.         Ident Nr.         Artikelbezeichnung           10         00557713         Freischaltung graphisch<br>8022-01           Ursprungsland:         Frankr<br>90288           kain Ursprungserzeugnis         Nettogewicht / ST           Die folgenden Lizenzoodes können um<br>X0§Y-Yf0X-zS@B-ZS?A                                                      | Auftr<br>e Programmierung 1 ST<br>eloh ( Rhin (Bas) )<br>020<br>KG<br>Ler der URL http://communicator.burke                                                                                                    | agsmenge Liefermenge<br>1 ST<br>rt.com/deviceactivation aktiviert | Restmenge<br>0 ST<br>t werden. |
| www.buscher<br>customer.feet                                                                                                    | <u>i deffeedback</u><br>Jback.cq@burkert.com                                                                                                    |                                                                   |                                |
| Christian-Bürkeh-Sitralle 13-17, D-74653 ingefingen<br>Teeton (07340) (19-111), Teertar (07340) 19-5443<br>Internet own, Sucherston E (16-40), Hongbautent, de<br>Regulategeront Bungan HKA 550427<br>Persöhlich National Gesellschwafen: Suberd Social<br>Geschäftlichver, Hertent Rombea, Frank His, Dr. 105 Gas<br>unsere Bituemummer, 7600 (1013) DE 14627895 | Es gefins uncere Allgemeinen Geschäftsbeding<br>Liese können unter www.buerktet.de eingeschen u<br>ben henzutergeleden werden.<br>Santwertindungen<br>Bev-Ven Dies 2000 001:00000 4175 00<br>Lie - 008100/FPK30<br>Beveren Dies Auber 101<br>Berken Dies Auber 101<br>Berken Dies Auber 101<br>Berken J. 1 | ungen.<br>nd as                                                   |                                |
|                                                                                                    |                                                                                                    |                                                                   |                                |

Fig. 29: Example of a delivery note with the generated code

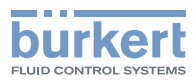

- → Open input mask at: <u>https://communicator.burkert.com/deviceactivation</u> and enter the following information:
  - Licence code
  - Article number of the product for which the f(x) function/batch function is to be enabled
  - Item serial number

| Devi        | ce activation                          |
|-------------|----------------------------------------|
| Fill the fo | rm below to generate your license key. |
| License     | code                                   |
| ZJXB-Q      | /U9-7N5E-KAHX                          |
| Bürkert     | item number                            |
| 0030739     | 0                                      |
| Serial n    | umber                                  |
| 1125        |                                        |
|             | Senden                                 |

Fig. 30: Generate licence key

When the input mask is complete, a licence key (see <u>"Fig. 31: Licence key"</u>) that can be loaded into the Bürkert Communicator is generated.

|           | Device activation                                                                                                    |     |
|-----------|----------------------------------------------------------------------------------------------------|-----|
|           | The license has been generated successfully. Please copy or download $ \times$ license key below.                                                                                                    |     |
|           | Article: 00307390<br>Serialnumber: 1125<br>Licensecode: Z3XB-QVD-PX5E-KAUX<br>Licensecode: Z3XB-QVD-PX5E-KAUX<br>Licensecode: Z3XB-QVD-PX5E-KAUX<br>Eicensecode: Z3XB-QVD-PX5E-KAUX<br>Licensecode: Z3XB-QVD-PX5E-KAUX<br>VA/DcqF113bb18gW7sH/C10953[InAj1z17E-sqRK47105YQD2LCq2+xDA<br>Kc/BHUT]JMB108JB3Up4/S1F8HB8chLiggB82B9502B48V75VA00-KM5A<br>BbCUS19Htor/TVDMsc/db1jf/dbs11gW15Z0/TM423K87fZa-ugCdxf360M<br>BbCUS19Htor/TVDMsc/db1jf/dbs11gW15Z0/TM423K87fZa-ugCdxf360M<br>BbCUS19Htor/TVDMsc/db1jf/dbs11gW15Z0/TM423K87fZa-ugCdxf360M<br>BbCUS19Htor/TVDMsc/db1jf/dbs11gW15Z0/TM423K87fZa-ugCdxf360M<br>BbCUS19Htor/TVDMsc/db1jf/dbs11gW15Z0/TM423K87fZa-ugCdxf360M<br>BbCUS19Htor/TVDMsc/db1jf/dbs11gW15Z0/TM423K87fZa-UgCdxf360M<br>BbCUS19Htor/TVDMsc/db1jf/dbs11gW15Z0/TM423K87fZa-UgCdxf360M<br>BbCUS19Htor/TVDMsc/db1jf/dbs11gW15Z0/TM423K87fZa-UgCdxf360M<br>BbCUS19Htor/TVDMsc/db1jf/dbs11gW15Z0/TM423K87fZa-UgCdxf360M<br>BbCUS19Htor/TVDMsc/db1jf/dbs11gW15Z0/TM423K87fZa-UgCdxf360M<br>BbCUS19Htor/TVDMsc/db1jf/dbs11gW15Z0/TM423K87fZa-UgCdxf360M<br>BbCUS19Htor/TVDMsc/db1jf/dbs11gW15Z0/TM423K87fZa-UgCdxf360M<br>BbCUS19Htor/TVDMsc/db1jf/dbs11gW15Z0/TM423K87fZa-UgCdxf360M<br>BbCUS19Htor/TVDMsc/db1jf/dbs11gW15Z0/TM423K87fZa-UgCdxf360M<br>BbCUS19Htor/TVDMsc/db1jf/dbs11gW15Z0/TM423K87fZa-UgCdxf360M<br>BbCUS19Htor/TVDMsc/db1jf/dbs11gW15Z0/TM423K87fZa-UgCdxf47<br>BbCUS19Htor/TVDMsc/db1jf/dbs11gW15Z0/TM423K87fZa-UgCdxf47<br>BbCUS19Htor/TVDMsc/db1jf/dbs11gW15Z0<br>BbCUS19Htor/TVDMsc/db1jf/dbs11gW15Z0<br>BbCUS19Htor/TVDMsc/db1jf/dbs12gW15Z0<br>BbCUS19Htor/T |     |
| Impressur | We make ideas flo                                                                                                    | .wc |

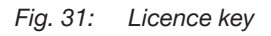

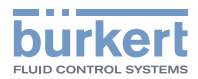

- $\rightarrow$  Open Bürkert Communicator
- $\rightarrow$  Tools
- → Unlock device features (see "Fig. 32: Activate licence")

| GCOMMUNICATOR<br>Datei Bearbeiten Optionen                     |                                                                                                    | G _ □ × ]                                                                                                    |
|----------------------------------------------------------------|----------------------------------------------------------------------------------------------------|----------------------------------------------------------------------------------------------------|
| ♪        ★     StartSeite       □P     Desktop       [M. Graph | Logbuchdratist offfenn<br>(bd) - Graficher Programmierung (Simulation)<br>Gatewy, Schrigtwarter<br>Signalgenerator (BTA)<br>Ben wonktor      | + Neues Projekt Offline-Modus                                                                                                    |
| E Datenlogger                                                  | VNC Viewer                                                                                                    | Offine website, une also generalization zu seralario<br><b>Uber USB Adopter Anomalosi, un en todo Gardian zu verbinden</b><br><b>Über Elhernet verbinden</b><br><b>Barbusch unversichtet, um en of derinden</b><br><b>Barbusch unversichtet, um en of derinden</b> |
|                                                                |                                                                                                    |                                                                                                    |
|                                                                | Beispielprojekte MultiMFC System with the MassFlowControllers and one Elivernet Gateway                                                      |                                                                                                    |
|                                                                | OnlineAnalysisSystem<br>Sample BOO Online Analysis System containing a few sensors and an Ethernet Gateway ME43<br>configures for Modulu TCD |                                                                                                    |
| Zaom •                                                         |                                                                                                    | burkert                                                                                                    |

Fig. 32: Activate licence

- $\rightarrow$  Load licence (see "Fig. 33: Load licence")
- $\rightarrow$  Open licence key

| Gerätefunktionsverwaltung | 2 | × |
|---------------------------|---|---|
| Lizenz laden              | > |   |
|                           |   |   |

Fig. 33: Load licence

The unlimited f(x) function/batch function will be available after this procedure and can now be used.

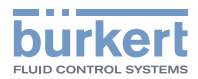

# 18 TRANSPORTATION, STORAGE, DISPOSAL

#### ATTENTION

#### Transport damages.

Inadequately protected devices may be damaged during transport.

- ► Use shock-resistant packaging to protect the device against moisture and dirt during transport.
- Avoid exceeding or dropping below the permitted storage temperature.

#### Incorrect storage may damage the device.

► Store the device in a dry and dust-free location.

Storage temperature: -30...+80 °C

#### Environmentally friendly disposal

- Follow national regulations regarding disposal and the environment.
  - ► Collect electrical and electronic devices separately and dispose of them as special waste.

Further information at <u>country.burkert.com</u>.

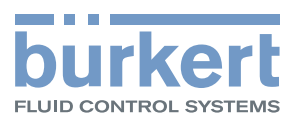

# country.burkert.com